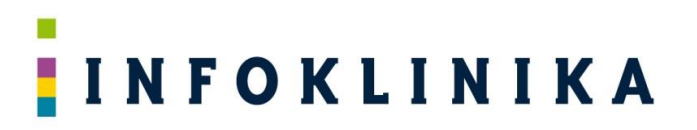

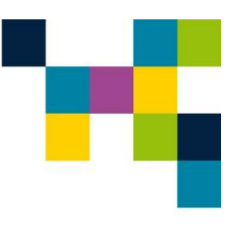

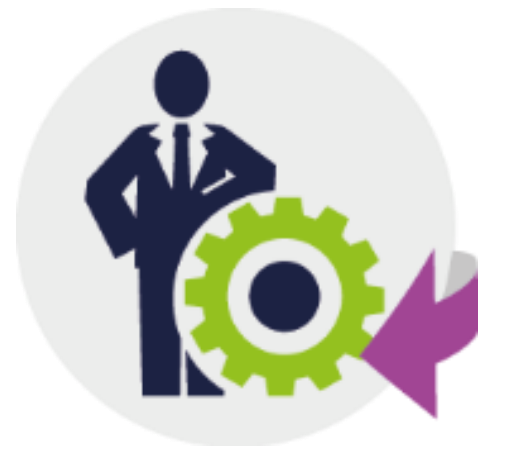

### Instrukcja użytkownika

### systemu

### Pomocnik Świadczeniodawcy

od wersji 5.8x

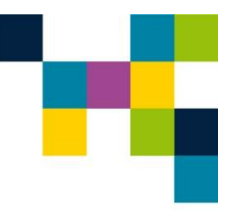

### Spis Treści

| R | ozdział | Tytuł                                                           | Strona |
|---|---------|-----------------------------------------------------------------|--------|
|   | 1.1     | Opis modułu Monit                                               | 5      |
|   | 1.2     | Opis modułu Personel                                            |        |
|   | 1.3     | Opis modułu Zasoby                                              |        |
|   | 1.4     | Opis modułu Potwierdzenia                                       |        |
|   | 1.5     | Opis modułu Umowy                                               | 8      |
|   | 1.6     | Opis modułu DiLO                                                | 9      |
|   | 1.7     | Wymagania systemowo-sprzetowe                                   | 9      |
| 2 | Inst    | talacia i uruchomienie                                          | 9      |
|   | 2.1     | Tworzenie bazy danych                                           | 9      |
|   | 2.2     | Konfiguracia bazv danvch                                        | 10     |
|   | 2.3     | Instalacja aplikacji Pomocnik Świadczeniodawcy                  | 17     |
| 3 | Pra     | ca z systemem Pomocnik Świadczeniodawcy                         | 20     |
|   | 3.1     | Uruchomienie systemu Pomocnik Świadczeniodawcy                  | 20     |
|   | 3.2     | Uruchomienie programu z linii komend                            | 25     |
| 4 | Pra     | ca z modułam <sup>i</sup> systemu                               | 27     |
|   | 4.1     | Praca z modułem Monit                                           | 27     |
|   | 4.1.1   | Ustawienia pobierania danych                                    | 27     |
|   | 4.1.2   | Pobieranie danych                                               | 30     |
|   | 4.2     | Praca z modułem Personel                                        | 35     |
|   | 4.2.1   | Ustawienia pobierania danych                                    | 35     |
|   | 4.2.2   | Pobieranie danych                                               | 36     |
|   | 4.3     | Praca z modułem Zasoby                                          | 40     |
|   | 4.3.1   | Ustawienia pobierania danych                                    | 40     |
|   | 4.3.2   | Pobieranie danych                                               | 41     |
|   | 4.4     | Praca z modułem Potwierdzenia                                   | 44     |
|   | 4.4.1   | Ustawienia pobierania danych                                    |        |
|   | 4.4.2   | Pobleranie danych                                               |        |
|   | 4.5     | Praca z modułem Umowy                                           |        |
|   | 4.5.1   | Ustawienia pobierania danych                                    |        |
|   | 4.5.2   | Pobleranie danych                                               |        |
|   | 4.0     | Praca z modułem DILO                                            |        |
|   | 4.0.1   |                                                                 |        |
|   | 4.0.2   | Praca z Δnalizatorem Dil Ο                                      |        |
|   | 4.0.3   | Konfiguracia arkusza raportów                                   |        |
|   | 4.6.5   | Generacia raportów poprzez uruchomienia pliku Excel z raportami |        |
|   |         |                                                                 |        |

### INFOKLINIKA

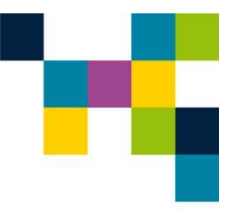

### Spis Rysunków

Rozdział

Tytuł

Strona

| Rysunek 1 Konfiguracja bazy danych - Autentykacja Windows i SQL 1           | 10   |
|-----------------------------------------------------------------------------|------|
| Rysunek 2 Konfiguracja bazy danych - Autentykacja Windows i SQL 2           | . 11 |
| Rysunek 3 Dodawanie nowej bazy danych                                       | . 12 |
| Rysunek 4 Tworzenie bazy danych                                             | . 13 |
| Rysunek 5 Dodawanie nowego użytkownika.                                     | . 14 |
| Rysunek 6 Tworzenie użytkownika.                                            | . 15 |
| Rysunek 7 Nadawanie uprawnień db owner.                                     | . 16 |
| Rysunek 8 Konfiguracia SQL Server                                           | 17   |
| Rysunek 9 Warunki umowy licencyinei programu                                | 18   |
| Rysunek 10 Litworzenie ikony na pulpicie                                    | 18   |
| Rysunek 11 Rozpoczecie instalacji programu                                  | 19   |
| Rysunek 12 Zakończenie instalacji programu                                  | 10   |
| Rysunek 13 Pomocnik Świadczeniodawcy                                        | 20   |
| Rysuner 15 Fornochir Swiauczeniouawcy                                       | 20   |
| Nysunek 14 Woudi Wollin                                                     | 21   |
| Rysunek 16 Wybrania ćajatki da nawaga nliku liganaji                        | 21   |
| Rysunek To wybranie scieżki do nowego pliku licencji                        | . 22 |
| Rysunek 17 wybranie pliku licencji                                          | . 22 |
|                                                                             | 23   |
| Rysunek 19 Licencje programu Pomocnik Świadczeniodawcy                      | 23   |
| Rysunek 20 Parametry pracy programu                                         | 24   |
| Rysunek 21 Informacja o wersji programu                                     | 25   |
| Rysunek 22 Pobieranie danych w module Monit                                 | 27   |
| Rysunek 23 Ustawienia pobierania danych                                     | 28   |
| Rysunek 24 Włączanie autoryzacji 2FA                                        | 29   |
| Rysunek 25 Zatwierdzenie włączenia autoryzacji 2FA                          | 30   |
| Rysunek 26 Pobieranie danych o stanie realizacji kontraktu                  | 31   |
| Rysunek 27 Odśwież wszystkie wykonania przed pobraniem danych               | . 32 |
| Rysunek 28 Pobieranie danych                                                | . 33 |
| Rysunek 29 Zakończenie pobierania danych                                    | . 33 |
| Rysunek 30 Zapisz plik na dysku                                             | . 34 |
| Rýsunek 31 Otwórz katalog i Otwórz plik                                     | 35   |
| Rysunek 32 Moduł Personel                                                   | 36   |
| Rysunek 33 Moduł Personel – Zaznaczenie informacji o zatrudnionym personelu | 37   |
| Rysunek 34 Moduł Personel – Plik docelowy                                   | 37   |
| Rysunek 35 Moduł Personel – Pobieranie danych                               | 38   |
| Rysunek 36 Moduł Personel – Pobieranie danych                               | 39   |
| Rysunek 37 Moduł Personel – Zakończenie pobierania danych                   | 39   |
| Rysunek 38 Moduł Zasoby                                                     | 40   |
| Rysunek 30 Moduł Zasoby – Pobieranie danych o zasobach świadczeniodawcy     |      |
| Pysunek 40 Moduł Zasoby – Pobletanie danych o zasobach świadczeniodawcy     | 12   |
| Rysunek 41 Moduł Zasoby – Plik udcelowy                                     | 42   |
| Rysunek 41 Modul Zasoby – Pobletanie danych o zasobach świauczeniodawcy     | 43   |
| Rysunek 42 Modul Zasoby – Publicianie uditych                               | 43   |
| Rysunek 44 Moduł Zasoby – Zakonozenie pobletania danych                     | 44   |
| Rysunek 45 Modul Polwierdzenia – Lletowienia pokierazia dezvet              | 40   |
| rysunek 45 wour Polwierdzenia – Ustawienia popierania danych                | 40   |
| Kysunek 40 ivioduł Potwierdzenia – wprowadzenie danych do pobrania          | 47   |
|                                                                             |      |

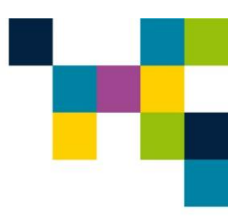

| Rysunek 47 Moduł Potwierdzenia – Pobieranie danych                 | . 48 |
|--------------------------------------------------------------------|------|
| Rysunek 48 Moduł Potwierdzenia – Pobieranie zakończone             | . 48 |
| Rysunek 49 Moduł Umowy                                             | . 49 |
| Rysunek 50 Moduł Umowy – Wprowadzenie parametrów pobierania danych | 50   |
| Rysunek 51 Moduł Umowy – Pobieranie danych                         | 51   |
| Rysunek 52 Moduł Umowy – Zakończenie pobierania danych             | 51   |
| Rysunek 53 Moduł DiLO                                              | 52   |
| Rysunek 54 Moduł DiLO – Ustawienia pobierania danych               | 53   |
| Rysunek 55 Moduł DiLO – Ustawienia pobierania danych               | . 54 |
| Rysunek 56 Moduł DiLO – Pobieranie danych                          | 55   |
| Rysunek 57 Moduł DiLO – Zakończenie pobierania danych              | 56   |
| Rysunek 58 Arkusz Raportów – połączenie z bazą                     | 57   |
| Rysunek 59 Arkusz Raportów – konfiguracja raportów                 | . 58 |
| Rysunek 60 Arkusz Raportów - miejsca                               | . 58 |
| Rysunek 61 Arkusz Raportów – generacja raportów                    | 59   |

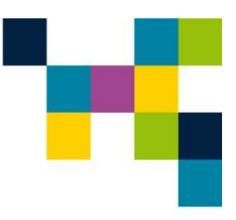

#### Wstęp

Na potrzeby opracowania posłużono się następującymi skrótami:

- NFZ Narodowy Fundusz Zdrowia,
- SZOI System Zarządzania Obiegiem Informacji,
- SMPT System Monitorowania Programów Terapeutycznych.

Pomocnik Świadczeniodawcy jest systemem składającym się z poniższych modułów:

- Monit 🗮 do przygotowania zestawień realizacji kontraktu z systemu SZOI NFZ lub PORTALU ŚWIADCZENIODAWCY NFZ,
- Personel <sup>(1)</sup> do pozyskiwania informacji o personelu z systemu SZOI NFZ lub PORTALU ŚWIADCZENIODAWCY NFZ,
- Zasoby <sup>SN</sup> do pozyskiwania informacji o zasobach z systemu SZOI NFZ lub PORTALU ŚWIADCZENIODAWCY NFZ,
- Potwierdzenia do pobierania raportów zwrotnych z systemu SZOI NFZ lub PORTALU ŚWIADCZENIODAWCY NFZ,
- Umowy do pozyskiwania informacje o wnioskach, o zmianę umów, z systemu SZOI NFZ lub PORTALU ŚWIADCZENIODAWCY NFZ,
- **Dilo** S do kontroli terminowości realizacji świadczeń w ramach Pakietu Onkologicznego, w odniesieniu do czasów realizacji świadczeń wymaganych przez NFZ,
- Smpt 🚧 do weryfikacji i uzupełniania wpisów w SMPT NFZ

#### 1.1 Opis modułu Monit

Dzięki modułowi **Monit** szpital pozyskuje informacje bezpośrednio z SZOI lub PORTALU ŚWIADCZENIODAWCY NFZ i automatycznie przepisuje je do pliku MS Excel, do w pełni edytowalnej formy, który zawiera następujące pozycje:

- rok,
- numer umowy,
- numer pierwotny umowy,
- numer zakresu,
- typ usług,
- kod zakresu,
- nazwa zakresu,
- numer miejsca wykonywania świadczeń,
- nazwa miejsca wykonywania świadczeń\*,
- kod komórki organizacyjnej\*,
- nazwa komórki organizacyjnej\*,
- specjalność komórki organizacyjnej,
- adres miejsca wykonywania świadczeń\*,
- numer miesiąca,
- nazwa miesiąca,
- ilość punktów,
- wartość 1 punktu,

INFOKLINIKA S.A., ul. Puławska 481, 02-844 Warszawa, tel.: +48 22 548 91 70, www.infoklinika.pl Sąd Rejonowy M.St. Warszawy XIII Wydział Gospodarczy KRS; KRS: 0000285047, Regon: 141023960, NIP: 951 222 69 82 Nr konta bankowego 49 2490 0005 0000 4530 6718 4116, Kapitał akcyjny Spółki wynosi 800.000 PLN i został w całości opłacony

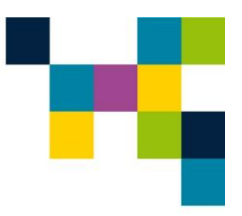

- wartość kontraktu,
- ilość punktów wykonanych,
- wartość punktów wykonanych,
- ilość punktów w szablonach\*,
- wartość świadczeń w szablonach\*,
- ilość punktów na rachunkach\*,
- wartość punktów na rachunkach\*.
- \* tylko dla podmiotów korzystających z SZOI NFZ

Dodatkowo, **dla podmiotów korzystających z Portalu Świadczeniodawcy**, program pozyskuje i zapisuje w oddzielnym arkuszu informacje o wystawionych fakturach, uwzględniając takie pozycje, jak:

- numer umowy,
- miesiąc umowy,
- symbol faktury,
- data wystawienia i data wpływu faktury,
- data płatności,
- kwota faktury,
- kwota płatności,
- status faktury: opłacona/nieopłacona,
- data aktualizacji danych,
- data księgowania danych,
- status danych: zaksięgowany/odrzucony/sprawdzony pod względem
- formalno-rachunkowym.

**Opcjonalnie** (*wybór przed uruchomieniem pobierania danych*), **dla podmiotów korzystających z SZOI**, program pozyskuje i zapisuje w oddzielnych arkuszach informacje o aneksach do umów i ugodach, uwzględniając takie pozycje, jak:

- 1. Dla aneksów:
  - numer aneksu,
  - numer umowy,
  - numer pierwotny umowy,
  - data podpisania,
  - okres obowiązywania umowy,
  - numer umowy po stronie NFZ,
  - numer punktu umowy,
  - kod zakresu,
  - nazwa zakresu,
  - liczba usług,
  - cena jednostkowa,
  - wartość,
  - nazwa jednostki,
  - numer jednostki,
  - adres jednostki,
  - miesiąc,
  - liczba jednostek rozliczeniowych plan,
  - cena jednostkowa,

INFOKLINIKA S.A., ul. Puławska 481, 02-844 Warszawa, tel.: +48 22 548 91 70, www.infoklinika.pl Sąd Rejonowy M.St. Warszawy XIII Wydział Gospodarczy KRS; KRS: 0000285047, Regon: 141023960, NIP: 951 222 69 82 Nr konta bankowego 49 2490 0005 0000 4530 6718 4116, Kapitał akcyjny Spółki wynosi 800.000 PLN i został w całości opłacony

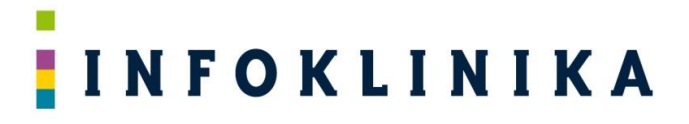

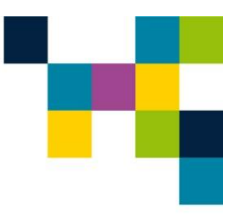

- wartość plan,
- wykonanie liczba jednostek rozliczeniowych,
- wykonanie wartość,
- szablony liczba jednostek rozliczeniowych,
- szablony wartość,
- rachunki liczba jednostek rozliczeniowych,
- rachunki wartość.
- 2. Dla ugód:
  - numer ugody,
  - numer pierwotny umowy,
  - typ ugody,
  - status,
  - okres rozliczeniowy,
  - data podpisania,
  - numer pozycji ugody,
  - numer pozycji umowy,
  - kod zakresu świadczeń,
  - nazwa zakresu świadczeń,
  - liczba jednostek,
  - cena jednostkowa,
  - wartość.

Korzystanie z modułu **Monit** ma bezpośrednie przełożenie na optymalne rozliczanie wykonanych świadczeń znacząco przyśpieszając proces pozyskiwania informacji z SZOI NFZ lub PORTALU ŚWIADCZENIODAWCY NFZ.

#### 1.2 Opis modułu Personel

Moduł **Personel** obejmuje informacje o każdej osobie zatrudnionej przez Szpital, niezależnie od podstawy zatrudnienia, która zarejestrowana jest w systemie SZOI NFZ lub Portalu Świadczeniodawcy. Oprogramowanie pozyskuje, w sposób zautomatyzowany, informacje z SZOI NFZ lub Portalu Świadczeniodawcy NFZ i zapisuje je w pliku edytowalnym w formie pliku MS Excel, który zawiera następujące informacje:

- imię i nazwisko,
- PESEL,
- Informacje szczegółowe w zakresie uprawnień zawodowych,
- informacje szczegółowe w zakresie miejsc pracy,
- informacje szczegółowe w zakresie wykształcenia,
- informacje szczegółowe w zakresie zawodów/specjalności,
- informacje szczegółowe w zakresie kompetencji i umiejętności,
- informacje szczegółowe w zakresie doświadczenia zawodowego.

Korzystanie z modułu **Personel** ma bezpośrednie przełożenie na optymalne rozliczanie wykonanych świadczeń znacząco przyśpieszając proces pozyskiwania informacji z SZOI NFZ.

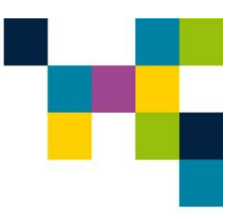

#### 1.3 Opis modułu Zasoby

Moduł **Zasoby** pozyskuje informacje o sprzęcie zewidencjonowanym w potencjale świadczeniodawcy w SZOI NFZ lub PORTALU ŚWIADCZENIODAWCY NFZ, w sposób zautomatyzowany i zapisuje je w pliku edytowalnym w formie pliku MS Excel, który zawiera następujące pozycje:

- numer kolejny sprzętu,
- kod sprzętu,
- nazwa sprzętu,
- kod techniczny sprzętu,
- producent sprzętu,
- model sprzętu,
- rok produkcji,
- numer seryjny,
- sprzęt posiadany "od",
- sprzęt posiadany "do",
- aktywność sprzętu,
- numer kolejny okresu dostępności,
- data dostępności "od",
- data dostępności "do",
- kod jednostki organizacyjnej,
- nazwa jednostki organizacyjnej,
- kod techniczny jednostki organizacyjnej,
- liczba egzemplarzy,
- dostępność dla innych jednostek organizacyjnych,
- aktywność sprzętu.

Wdrożenie modułu Zasoby ma bezpośrednie przełożenie na optymalne rozliczanie wykonanych świadczeń znacząco przyśpieszając proces pozyskiwania informacji z SZOI NFZ lub PORTALU ŚWIADCZENIODAWCY NFZ.

#### 1.4 Opis modułu Potwierdzenia

Moduł **Potwierdzenia** pobiera raporty zwrotne z systemu SZOI NFZ lub PORTALU ŚWIADCZENIODAWCY NFZ w sposób zautomatyzowany i zapisuje je we wskazanym katalogu w formacie plików możliwych do zaimportowania przez system HIS szpitala.

#### 1.5 Opis modułu Umowy

Moduł **Umowy** pozyskuje informacje o wnioskach, o zmianę umów z systemu SZOI NFZ lub PORTALU ŚWIADCZENIODAWCY NFZ w sposób zautomatyzowany i zapisuje je w pliku edytowalnym w formie pliku MS Excel, który zawiera następujące informacje:

- informacje na temat ostatnich wniosków o zmianę umowy,
- informacje o harmonogramach pracy jednostek organizacyjnych dla kolejnych punktów umów,
- informacje o personelu przypisanym do umów wraz z harmonogramem pracy,
- informacje o zasobach przypisanych do konkretnych punktów umów.

### INFOKLINIKA

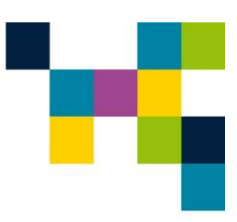

#### 1.6 Opis modułu DiLO

Moduł DiLO pozwala na monitorowanie terminowości realizacji świadczeń w ramach Pakietu Onkologicznego z wykorzystaniem systemów do pozyskiwania danych z DiLO NFZ. Dzięki DiLO szpital otrzymuje pełne zestawienia swoich pacjentów zgłoszonych w DiLO, z możliwością oglądu obecnej sytuacji i podjęcia reakcji w tych przypadkach, które są pilne i grożą wypadnięciem pacjenta z Szybkiej Ścieżki Onkologicznej. W efekcie końcowym, każdy pacjent, który zmieści się w czasie wymaganym przez NFZ to pacjent z możliwością prawidłowego i efektywnego rozliczenia przez NFZ.

DiLO pozyskuje dane bezpośrednio z systemu DiLO NFZ i generuje raporty z realizacji świadczeń zdrowotnych przy uwzględnieniu wymaganych terminów określonych w Zarządzeniach Prezesa NFZ dla Pakietu Onkologicznego.

#### 1.7 Wymagania systemowo-sprzętowe

| System operacyjny    | Windows 10 lub nowszy                                                  |  |  |  |
|----------------------|------------------------------------------------------------------------|--|--|--|
| Procesor             | Procesor Intel Dual Core lub wydajniejszy                              |  |  |  |
| Pamięć RAM           | 2 GB pamięci RAM (zalecane 4 GB)                                       |  |  |  |
| Karta graficzna      | Karta graficzna Intel HD Graphics lub wydajniejsza                     |  |  |  |
| Przestrzeń dyskowe   | Wolne minimum 10 GB                                                    |  |  |  |
| Pakiet biurowy       | MS Office 2016 lub nowszy                                              |  |  |  |
| Baza danych (dla     | MS SQL 2022 lub wyższy wraz z SQL Management Studio (może być w wersji |  |  |  |
| modułu DiLO)         | Lite)                                                                  |  |  |  |
| Monitor              | Rozdzielczość min. 1366 x 768 (optymalna rozdzielczość 1920x1080)      |  |  |  |
| Podłączenie do sieci | kacze stałe                                                            |  |  |  |
| Internet             |                                                                        |  |  |  |

Wymagania systemowo-sprzętowe dla instalacji systemu Pomocnik Świadczeniodawcy są następujące:

### 2 Instalacja i uruchomienie

W celu rozpoczęcia pracy z programem **Pomocnik Świadczeniodawcy** należy wykonać następujące kroki:

- 1. Skonfigurować bazę danych dla modułu **DiLO**.
- 2. Pobrać program instalacyjny Pomocnik Świadczeniodawcy.
- 3. Zainstalować program Pomocnik Świadczeniodawcy na komputerze.

#### 2.1 Tworzenie bazy danych

Aby założyć bazę DILO na systemie operacyjnym Windows 10 należy:

- 1. Pobrać pliki instalacyjne ze strony Microsoft https://go.microsoft.com/fwlink/p/?linkid=2216019&clcid=0x415&culture=pl-pl&country=pl
- 2. Zainstalować SQL Server 2022 Expres Edition.
- 3. Następnie należy pobrać program SQL Server Management Studio Express ze strony Microsoft <u>https://learn.microsoft.com/en-us/ssms/download-sql-server-management-studio-</u> <u>ssms?redirectedfrom=MSDN</u>

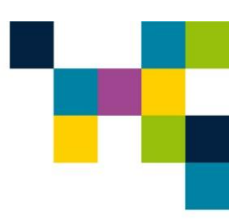

- 4. Zainstalować program SQL Server Management Studio Express 20.2.1
- 5. Utworzyć bazę danych zgodnie z dokumentacją z rozdziału 2.2 Konfiguracja bazy danych.

#### 2.2 Konfiguracja bazy danych

- 1. Instalacja bazy danych MS SQL. Podczas instalacji należy włączyć możliwość logowania zarówno za pomocą autentykacji Windows jak i SQL:
  - Otworzyć okno właściwości instancji serwera dodawania nowej bazy danych przez kliknięcie kolejno: WIN10\SQLEXPRESS(SQL Server) (prawym przyciskiem myszy) > Properties

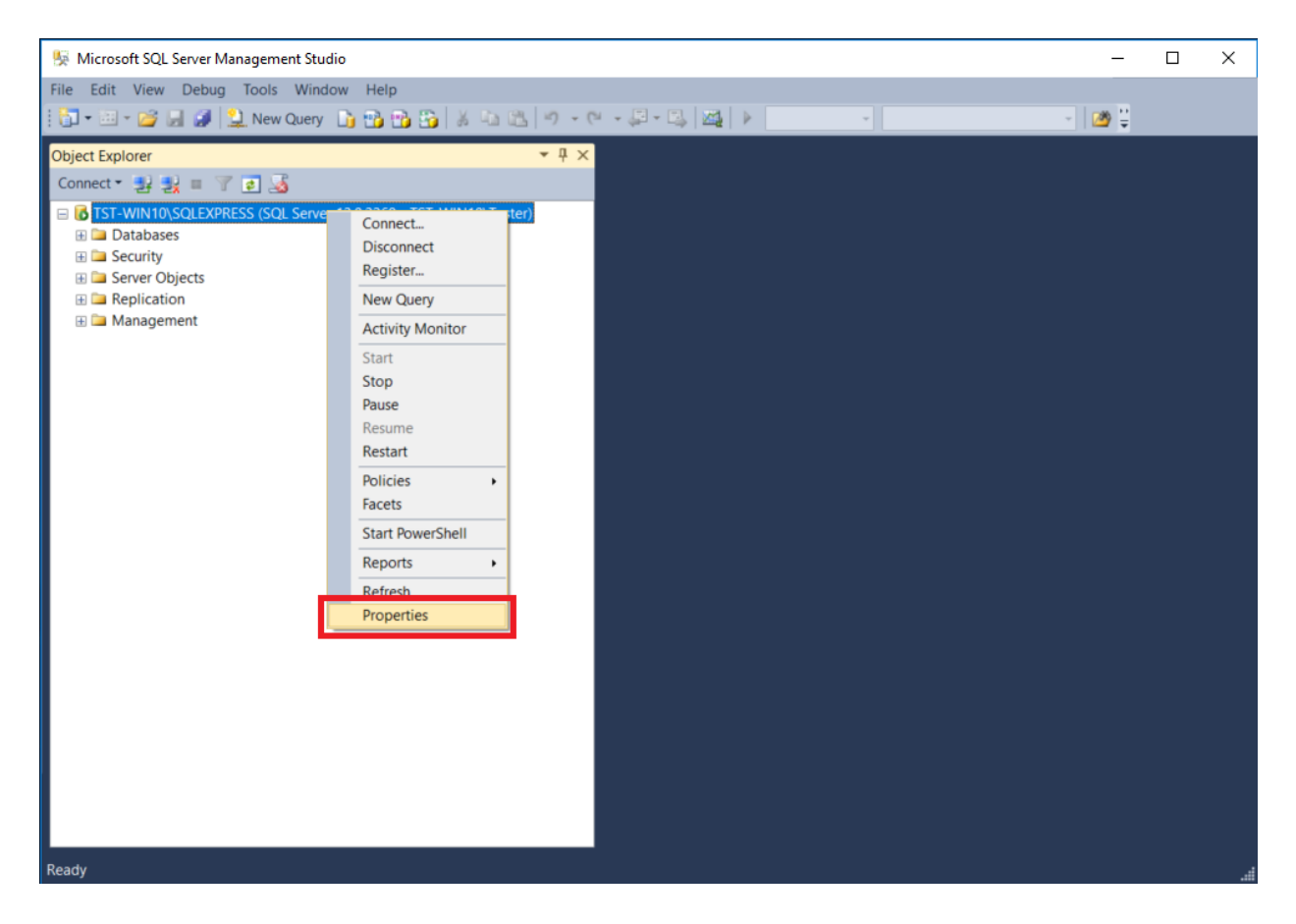

Rysunek 1 Konfiguracja bazy danych - Autentykacja Windows i SQL 1

Otworzyć okno dodawania nowej bazy danych przez kliknięcie kolejno: Databases (prawym przyciskiem myszy) > New Database...

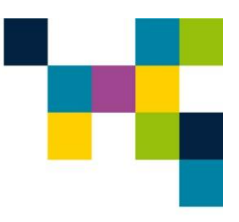

| Server Properties - TST-WIN                                                                                 | I10\SQLEXPRESS                                                 |                             | -  |      | ×   |
|----------------------------------------------------------------------------------------------------|----------------------------------------------------------------|-----------------------------|----|------|-----|
| Select a page                                                                                               | Script 🔻 🚺 Help                                                |                             |    |      |     |
| Memory<br>Processors<br>Connections<br>Connections<br>Database Settings<br>Advanced<br>Permissions          | Server authentication                                          | node<br>Authentication mode |    |      |     |
| Connection                                                                                                  | Password:                                                      | *******                     |    |      |     |
| Server:<br>TST-WIN10\SQLEXPRESS<br>Connection:<br>TST-WIN10\Tester<br>Wew connection properties<br>Progress | Options<br>Enable C2 audit tracing<br>Cross database ownership | chaining                    |    |      |     |
| (D) Pandu                                                                                                   |                                                                |                             |    |      |     |
| A THE READY                                                                                                 |                                                                |                             |    |      |     |
|                                                                                                    |                                                                |                             | ОК | Canc | eli |

#### Rysunek 2 Konfiguracja bazy danych - Autentykacja Windows i SQL 2

Poniżej zostały opisane działania mające na celu utworzenie i skonfigurowanie bazy danych dla programu **POMOCNIK ŚWIADCZENIODAWCY** dla modułu **DiLO.** Przed uruchomieniem aplikacji **POMOCNIK** należy:

- Otworzyć aplikację Microsoft SQL Server Management Studio.
- Ustanowić połączenie z pożądaną instancją SQL Server.
- Otworzyć okno dodawania nowej bazy danych przez kliknięcie kolejno: Databases (prawym przyciskiem myszy) > New Database...

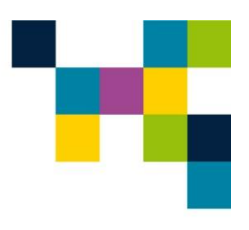

| 👫 Microsoft SQL Server Management Studio                                                                                                    | - | $\times$ |
|----------------------------------------------------------------------------------------------------|---|----------|
| File Edit View Debug Tools Window Help                                                                                                    |   |          |
| i 🗊 🕶 📨 📂 😹 🥔 🔔 New Query 📑 📸 📸 🐇 ங 🛍 🤊 🗸 🔍 🖓 📲 📖 🕨 🗸                                                                                                    |   |          |
| Object Explorer     Object Explorer     Image: Connect Image: Image: I |   |          |
|                                                                                                    |   |          |
| Ready                                                                                                    |   |          |

Rysunek 3 Dodawanie nowej bazy danych

• W otwartym oknie należy wprowadzić nazwę bazy danych oraz zatwierdzić OK.

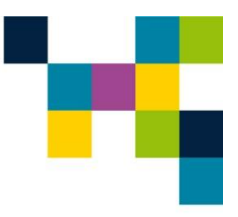

| 🔒 New Database                  |                        |           |                     |                   | _                        |           |
|---------------------------------|------------------------|-----------|---------------------|-------------------|--------------------------|-----------|
| Select a page                   | 🔄 Script 🝷 🛐           | Help      |                     |                   |                          |           |
| Options                         |                        |           |                     |                   |                          |           |
| Pilegroups                      | Database <u>n</u> ame: |           | dilo_db             |                   |                          |           |
|                                 | Owner:                 |           | <default></default> |                   |                          |           |
|                                 | ✓ Use full-text in     | ndexing   |                     |                   |                          |           |
|                                 | Database files:        |           |                     |                   |                          |           |
|                                 | Logical Name           | File Type | Filegroup           | Initial Size (MB) | Autogrowth / Maxsize     | Path      |
|                                 | dilo_db                | ROWS      | PRIMARY             | 5                 | By 1 MB, Unlimited       | C:\Progra |
|                                 | dilo_db_log            | LOG       | Not Applicable      | 1                 | By 10 percent, Unlimited | C:\Progr  |
|                                 |                        |           |                     |                   |                          |           |
|                                 |                        |           |                     |                   |                          |           |
|                                 |                        |           |                     |                   |                          |           |
|                                 |                        |           |                     |                   |                          |           |
|                                 |                        |           |                     |                   |                          |           |
|                                 |                        |           |                     |                   |                          |           |
| 0                               |                        |           |                     |                   |                          |           |
| Connection                      |                        |           |                     |                   |                          |           |
| Server:<br>TST-WIN10\SQLEXPRESS |                        |           |                     |                   |                          |           |
| Connection:                     |                        |           |                     |                   |                          |           |
| TST-WIN10\Tester                |                        |           |                     |                   |                          |           |
| View connection properties      |                        |           |                     |                   |                          |           |
| Progress                        |                        |           |                     |                   |                          |           |
| A Beady                         | <                      |           |                     |                   |                          | >         |
| Q                               |                        |           |                     |                   | Add                      | Remove    |
|                                 |                        |           |                     |                   | <u>U</u> uu              | Tenove    |
|                                 |                        |           |                     |                   | ОК                       | Cancel    |

Rysunek 4 Tworzenie bazy danych.

Utworzyć nowego użytkownika poprzez wybranie kolejno: Security > Logins (prawym przyciskiem myszy) > New Login...

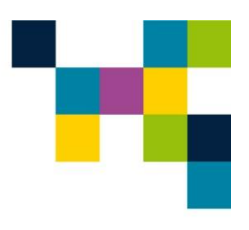

| 👫 Microsoft SQL Server Management Studio                                                                                                    | - | ×                    |
|----------------------------------------------------------------------------------------------------|---|----------------------|
| File Edit View Debug Tools Window Help                                                                                                    |   |                      |
| 🗄 🕶 🐨 🛫 🚰 🛃 🍠 🤽 New Query 📑 📸 📸 🐇 ங 🔠 🤊 🔹 🖓 🖛 🖳 🖉                                                                                                    |   | <del> </del> <b></b> |
| Object Explorer       Image: Connect image: Connect imag |   |                      |
| Ready                                                                                                    |   | .4                   |

Rysunek 5 Dodawanie nowego użytkownika.

W nowo otwartym oknie należy wprowadzić nazwę użytkownika oraz hasło.

#### UWAGA!

wymagane odznaczenie pola "Enforce password policy".

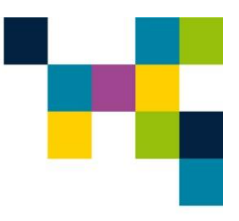

| 🚦 Login - New                                                      |                                                                                                    |                               |          | _  |                 | ×          |
|--------------------------------------------------------------------|----------------------------------------------------------------------------------------------------|-------------------------------|----------|----|-----------------|------------|
| Select a page                                                      | 🕵 Script 🔻 📑 Help                                                                                                    |                               |          |    |                 |            |
| General<br>Server Roles<br>Securables<br>Status                    | Login name:<br><u>Windows authentication</u><br>SQL Server authentication<br>Password:<br><u>Confirm password:</u><br>Specify old password<br><u>Old password:</u><br><u>Enforce password expira</u><br><u>User must change password expira</u><br><u>User must change password</u> | dilo                          |          |    | S <u>e</u> arch | 1          |
| o                                                                  | Mapped to Credential                                                                                                    |                               |          | ~  |                 |            |
| Server:<br>TST-WIN10\SQLEXPRESS<br>Connection:<br>TST-WIN10\Tester | Mapped Credentials                                                                                                    | Credential                    | Provider |    |                 |            |
| Progress                                                           |                                                                                                    |                               |          |    |                 | <u>/</u> e |
| Ready                                                              | Default <u>d</u> atabase:<br>Default lan <u>g</u> uage:                                                                                                    | master<br><default></default> |          | ~  |                 |            |
|                                                                    |                                                                                                    |                               |          | ОК | Cance           | 1          |

Rysunek 6 Tworzenie użytkownika.

 Użytkownikowi należy nadać uprawnienie db\_owner do stworzonej bazy danych. Można tego dokonać klikając na zakładkę User Mapping, z listy wybrać utworzoną bazę danych, następnie zaznaczyć odpowiednią rolę w tabeli u dołu okna. Potwierdzić zakładanie użytkownika przyciskiem OK.

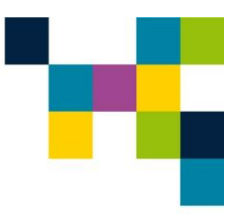

| 🔒 Login Properties - dilo                                                                                   |                                                                                                    |              | -              |      | ×   |
|----------------------------------------------------------------------------------------------------|----------------------------------------------------------------------------------------------------|--------------|----------------|------|-----|
| Select a page<br>General<br>Server Roles                                                                    | Script 🔻 🚺 Help                                                                                                    |              |                |      |     |
| Im User Mapping<br>Securables<br>Im Status                                                                  | Users mapped to this login:          Map       Database         Image: Constraint of the second second sec | User<br>dilo | Default Schema |      |     |
| Connection                                                                                                  | Database role membership for: di                                                                                                    | lo_db        |                |      |     |
| Server:<br>TST-WIN10\SQLEXPRESS<br>Connection:<br>TST-WIN10\Tester<br>Wew connection properties<br>Progress | db_accessadmin     db_backupoperator     db_datareader     db_ddtareader     db_ddtawriter     db_ddladmin     db_denydatareader     db_denydatawriter     db_denydatawriter     db_securityadmin     db_gublic                                                                                                    |              |                |      |     |
| Ready                                                                                                    |                                                                                                    |              | ОК             | Cano | cel |

Rysunek 7 Nadawanie uprawnień db\_owner.

- Uruchomić aplikację SQL Server Configuration Manager (Microsoft Management Console).
- W przypadku gdy baza danych będzie się znajdowała na innym komputerze, niż aplikacja Pomocnik Świadczeniodawcy należy skonfigurować SQL Server tak, aby nasłuchiwał na porcie TCP oraz przyjmował autoryzację użytkownikiem i hasłem (aktywny adres 127.0.0.1 i TCP Port dla wszystkich adresów ID ustawiamy na 1433). Należy także zaznaczyć opcję Enabled=Yes. Po wprowadzeniu zmian, konieczne będzie ponowne zrestartowanie usługi SQL Server.

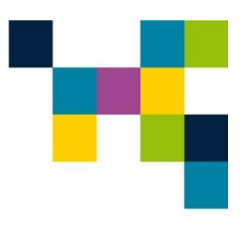

| SQL Server Configuration Manager (Local)       SQL Server Services                                                             | Protocol Name  | Status<br>Enabled  |              |          |  |
|----------------------------------------------------------------------------------------------------|----------------|--------------------|--------------|----------|--|
| SQL Server Network Configuration           R           Protocols for SQLEXPRESS           SQL Native Client 11.0 Configuration | TCP/IP         | Enabled<br>Enabled |              |          |  |
|                                                                                                    | Właściwości: T | CP/IP              |              | ? ×      |  |
|                                                                                                    | Protocol IP A  | ddresses           |              |          |  |
|                                                                                                    | IP Addres      | s                  | 10.10.52.190 | ^        |  |
|                                                                                                    | TCP Dyna       | mic Ports          | 0            |          |  |
|                                                                                                    | TCP Port       |                    | 1433         |          |  |
|                                                                                                    | Active         |                    | Ves          |          |  |
|                                                                                                    | Enabled        |                    | No           |          |  |
|                                                                                                    | IP Addres      | s                  | ::1          |          |  |
|                                                                                                    | TCP Dyna       | mic Ports          | 0            |          |  |
|                                                                                                    | TCP Port       |                    | 1433         |          |  |
|                                                                                                    | E IP3          |                    |              |          |  |
|                                                                                                    | Enabled        |                    | Yes          |          |  |
|                                                                                                    | IP Addres      | ¢                  | 127.0.0.1    | <u> </u> |  |
|                                                                                                    | TCP Dyna       | mic Ports          | 0            |          |  |
|                                                                                                    | TCP Port       |                    | 1433         |          |  |
|                                                                                                    | □ IP4          |                    |              |          |  |
|                                                                                                    | Active         |                    | Yes          | ~        |  |
|                                                                                                    | Enabled        |                    | No           |          |  |
|                                                                                                    | Enable or di   | sable the IP addre | 55           |          |  |
|                                                                                                    |                |                    |              |          |  |

Rysunek 8 Konfiguracja SQL Server.

#### 2.3 Instalacja aplikacji Pomocnik Świadczeniodawcy

Instalacja programu **Pomocnik Świadczeniodawcy** na komputerze polega na uruchomieniu programu instalacyjnego oraz podaniu w trakcie jego pracy niezbędnych parametrów konfiguracyjnych. Aby zainstalować program **Pomocnik Świadczeniodawcy** użytkownik musi być zalogowany z uprawnieniami administratora lub jako użytkownik zaawansowany. Dodatkowo potrzebne jest około 60 MB wolnego miejsca na dysku twardym.

 W celu rozpoczęcia instalacji należy uruchomić program instalacyjny. Po jego uruchomieniu na ekranie monitora pojawi się okno z umową licencyjną oraz informacją o wersji programu **Pomocnik** Świadczeniodawcy, która zostanie zainstalowana na komputerze użytkownika. Po przeczytaniu i zaakceptowaniu warunków umowy licencyjnej należy kliknąć przycisk **Dalej** aby kontynuować instalację lub **Anuluj** aby ją przerwać.

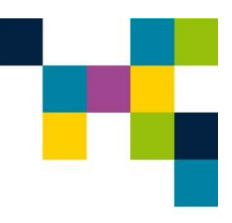

| 🐀 Instalacja - PomocnikSwiadczeniodawcy (wersja 5.2.2.0) 🛛 🗌                                                                                                    | $\times$ |
|----------------------------------------------------------------------------------------------------|----------|
| <b>Umowa Licencyjna</b><br>Przed kontynuacją należy zapoznać się z poniższą ważną informacją.                                                                                                    |          |
| Proszę przeczytać tekst Umowy Licencyjnej. Przed kontynuacją instalacji należy<br>zaakceptować warunki umowy.                                                                                                    |          |
| bgólne warunki Umowy Licencyjnej<br>określające warunki udzielenia licencji na użytkowanie oprogramowania<br>komputerowego                                                                                                | ^        |
| <ol> <li>Niniejsze postanowienia licencyjne stanowią umowę między INFOKLINIKA S.A.<br/>(dalej: Producent), a Licencjobiorcą. Postanowienia te dotyczą również<br/>dostarczanych przez producenta aktualizacji.</li> </ol> |          |
| 2. Program Pomocnik Świadczeniodawcy wraz z modułami: Monit, Personel,<br>Zasoby, Umowy, Potwierdzenia i modułami raportowymi: Monit Modeler<br>Standard, Monit Modeler Plus, Analizator Personel, Analizator Zasoby i    | ~        |
| Akceptuję warunki umowy                                                                                                    |          |
| ◯ Nie akceptuję warunków umowy                                                                                                    |          |
| Dalej A                                                                                                    | nuluj    |

Rysunek 9 Warunki umowy licencyjnej programu

 Instalator może utworzyć ikonę programu na pulpicie po zaznaczeniu wyboru na ekranie. Następnie należy kliknąć przycisk **Dalej** aby kontynuować instalację, **Anuluj** aby ją przerwać lub **Wstecz**, by wrócić do ekranu opisanego w punkcie 1.

| 🏡 Instalacja - PomocnikSwiadczeniodawcy (wersja 5.2.2.0)                                                                        | _                       |                         | $\times$ |
|----------------------------------------------------------------------------------------------------|-------------------------|-------------------------|----------|
| Zadania dodatkowe<br>Które zadania dodatkowe mają zostać wykonane?                                                              |                         | (.                      | 00       |
| Zaznacz dodatkowe zadania, które instalator ma wykonać podcz<br>PomocnikSwiadczeniodawcy, a następnie kliknij przycisk Dalej, a | as instala<br>by kontyr | icji aplikac<br>nuować. | ji       |
| Dodatkowe skróty:                                                                                                    |                         |                         |          |
| Utwórz skrót na pulpicie                                                                                                    |                         |                         |          |
|                                                                                                    |                         |                         |          |
| Wstecz                                                                                                    | Dalej                   | An                      | uluj     |

Rysunek 10 Utworzenie ikony na pulpicie

 Instalator jest gotów do rozpoczęcia instalacji na komputerze użytkownika. W celu kontynuowania należy kliknąć przycisk Instaluj. By wrócić do ekranu przedstawionego w punkcie 2 należy kliknąć przycisk Wstecz. Przycisk Anuluj przerywa instalację.

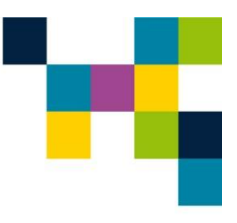

| 🏇 Instalacja - PomocnikSwiadczeniodawcy (wersja 5.2.2.0                                                                                       | )) —     |    | $\times$ |
|----------------------------------------------------------------------------------------------------|----------|----|----------|
| Gotowy do rozpoczęcia instalacji<br>Instalator jest już gotowy do rozpoczęcia instalacji aplikacji<br>PomocnikSwiadczeniodawcy na komputerze. |          | (  | LION I   |
| Kliknij przycisk Instaluj, aby kontynuować instalację.                                                                                        |          |    |          |
|                                                                                                    |          |    |          |
|                                                                                                    |          |    |          |
|                                                                                                    |          |    |          |
|                                                                                                    |          |    |          |
|                                                                                                    |          |    |          |
| Wstecz                                                                                                    | Instaluj | An | uluj     |

Rysunek 11 Rozpoczęcie instalacji programu

4. Na zakończenie instalacji programu **Pomocnik Świadczeniodawcy** należy nacisnąć przycisk **Zakończ**, wówczas instalator programu zostanie zamknięty.

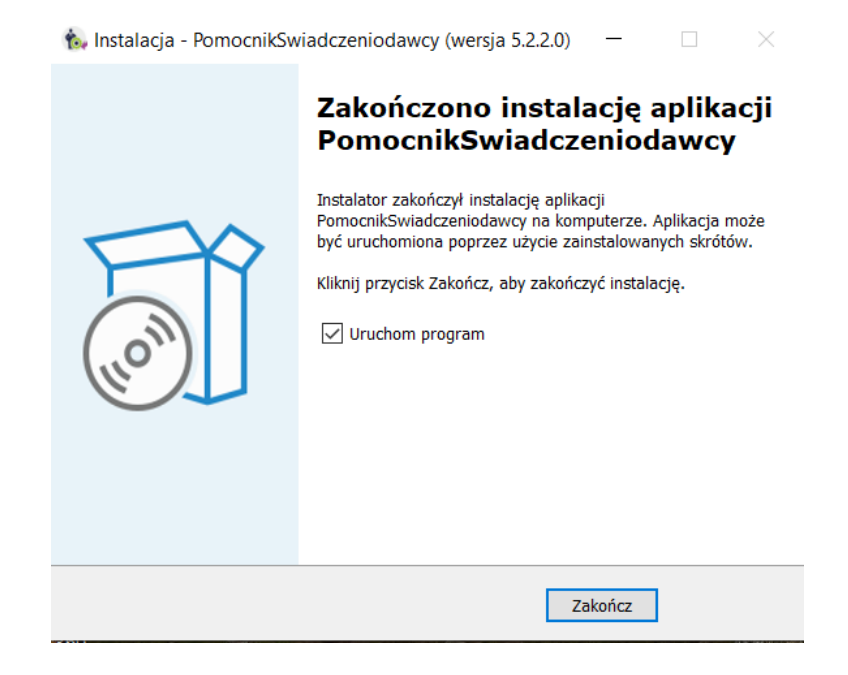

Rysunek 12 Zakończenie instalacji programu

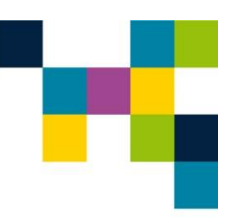

#### 3 Praca z systemem Pomocnik Świadczeniodawcy 3.1 Uruchomienie systemu Pomocnik Świadczeniodawcy

- 1. System Pomocnik Świadczeniodawcy można uruchomić poprzez:
  - a. uruchomienie programu Pomocnik Świadczeniodawcy z Menu Start, lub
  - b. kliknięcie na odpowiednią ikonę na pulpicie (jeśli została utworzona), lub
  - c. uruchomienie **pomocnikswiadczeniodawcy.exe** znajdujący się w katalogu **C:\PomocnikSwiadczeniodawcy** (lub wskazanym podczas instalacji).
- 2. Po uruchomieniu systemu **Pomocnik Świadczeniodawcy** otwiera się ekran ze wszystkimi modułami wchodzącymi w jego skład:

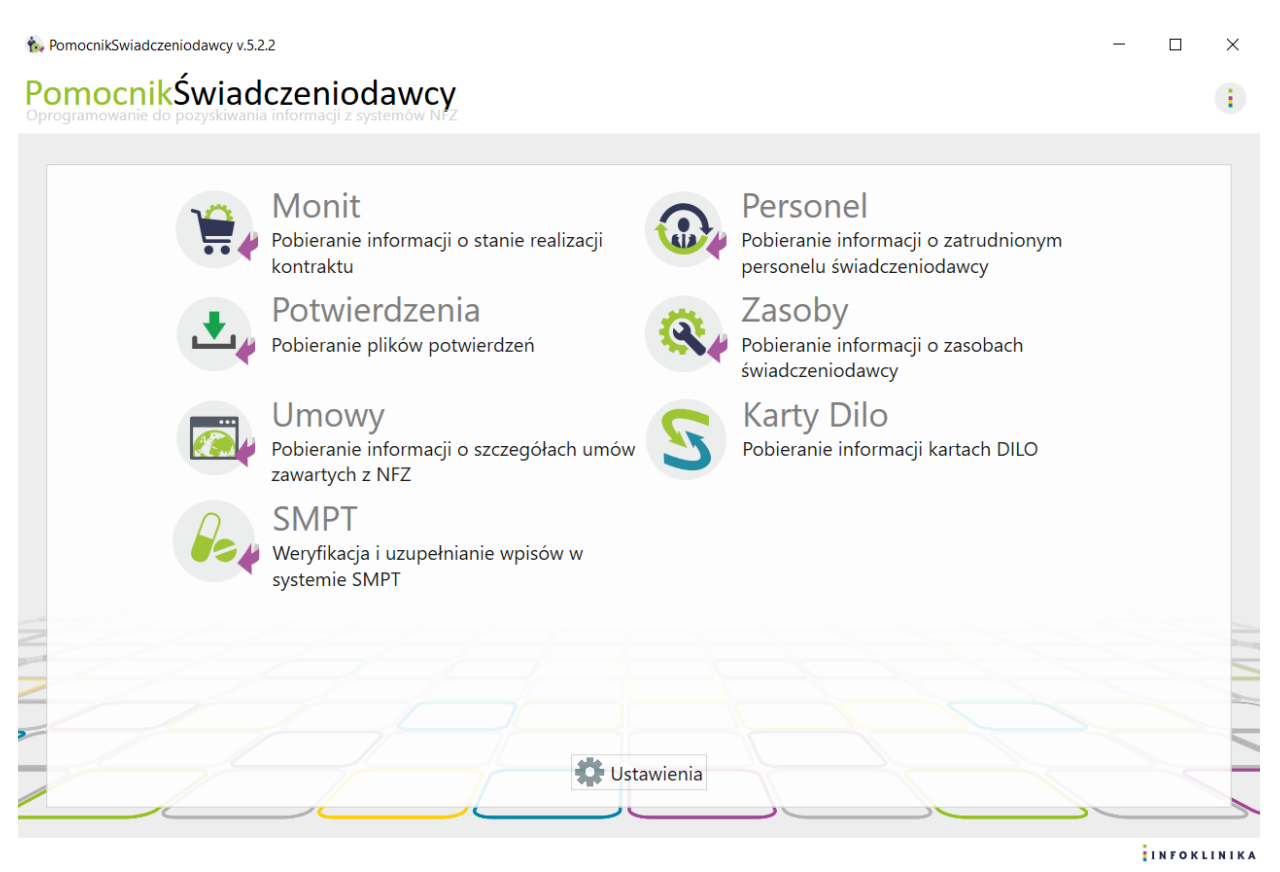

Rysunek 13 Pomocnik Świadczeniodawcy

3. Podczas pierwszego uruchomienia któregokolwiek z modułów po raz pierwszy (przed wgraniem licencji na dany moduł) pojawi się komunikat o braku licencji, np. dla Monit:

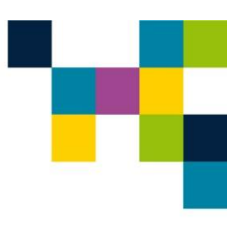

| 😭 Mor | nit                                                                                                    | Wersja<br>demonstracyjna |   |
|-------|----------------------------------------------------------------------------------------------------|--------------------------|---|
| 1     | Moduł Monit         Automatycznie pozyskuje dane o stanie realizacji kontraktu z SZOI lub Portalu Świadczeniodawcy         Pozyskane dane umożliwiają wykonanie analiz:         - realizacji kontraktu w poszczególnych umowach         - realizacji kontraktu w poszczególnych miejscach         - realizacji kontraktu w poszczególnych miejscach i zakresach         - realizacji kontraktu w poszczególnych miejscach i zakresach         - meisięcznej realizacji kontraktu w poszczególnych zakresach         Po kliknięciu "Uruchom wersję demonstracyjną" moduł będzie działać w trybie demonstracyjnym i pobrane zostaną informacje o dwóch p         Skontaktuj się z nami. Otrzymasz 2-tygodniową bezpłatną licencje* na pełną wersję modułu Monit.         *) 2-tygodniowa licencja na moduł Monit nie zobowiązuje do zakupu programu i nie wiąze się z żadnymi dodatkowymi kosztami | ierwszych umowach.       |   |
|       | Uruchom wersję demonstracyjną                                                                                                    |                          |   |
|       |                                                                                                    |                          |   |
|       |                                                                                                    | Powrót                   | 1 |

Rysunek 14 Moduł Monit

4. Aby wgrać licencję należy wejść w Ustawienia, a następnie w zakładkę Licencje.

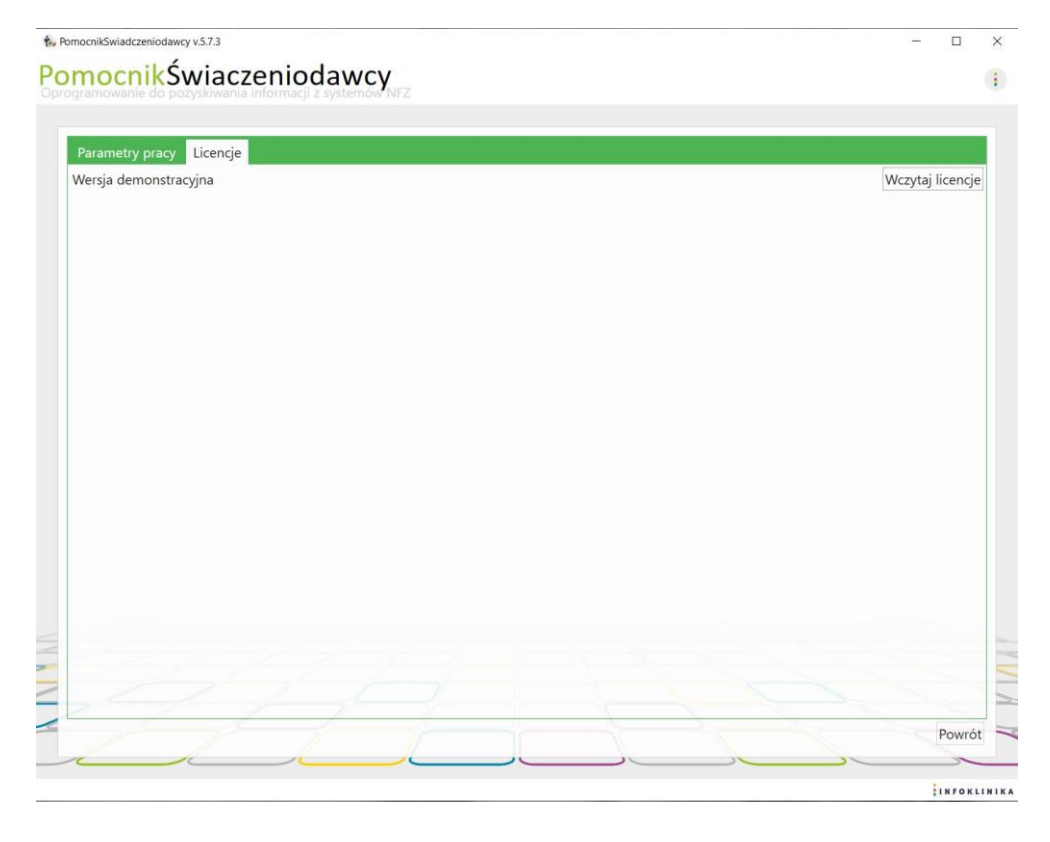

Rysunek 15 Wgranie licencji do programu

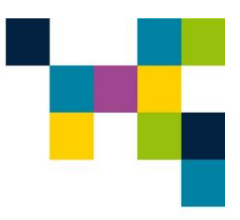

5. Po wybraniu **Wczytaj licencje** podajemy ścieżkę do nowego pliku licencji poprzez kliknięcie przycisku **Przeglądaj:** 

| mocnikŚwiaczenic                                  | dawcy                                                                   |                                                |                                |               |
|---------------------------------------------------|-------------------------------------------------------------------------|------------------------------------------------|--------------------------------|---------------|
| Parametry pracy Licencje<br>Wersja demonstracyjna |                                                                         |                                                | Wcz                            | ytaj licencje |
| te Po<br>Šciež                                    | noonilSwiadczeniodawcy: Ucencja                                         | D X                                            |                                |               |
|                                                   | s. Wybierz plik z licencja                                              | , rzegięwym                                    |                                | ×             |
|                                                   | ← → → ↑ 📕 « Użytkownicy > czp > Pulpit > SMPT                           | ~ U                                            | Przeszukaj: SMPT               | Ą             |
|                                                   | Organizuj - Nowy folder                                                 |                                                | ≡ •                            | . 0           |
|                                                   | Dokumenty ^ Nazwa     Muzyka     Obiekty 3D     Obiekty 3D              | Data modyfikacji<br>nie pasują do kryteriów wj | Typ<br>yszukiwania.            | Rozmi         |
|                                                   | Pobrane     Pulpit     Wrideo                                           |                                                |                                |               |
|                                                   | Pobrane     Pulpit     Wideo     Dysk lokalny (C) v <                   |                                                |                                |               |
|                                                   | Pobrane     Puljsit     Wideo     Cysk lokalny (C) v <     Nazwa pliku: | ~                                              | Pliki licencji *.lic<br>Otwórz | ~<br>Anuluj   |

Rysunek 16 Wybranie ścieżki do nowego pliku licencji

6. Na ekranie pojawia się okno **Wybierz plik z licencją** z drzewem katalogów dysku lokalnego:

| wybierz plik z li               | cencja                                              |                  |                      | ×                       |                  | 6 |
|---------------------------------|-----------------------------------------------------|------------------|----------------------|-------------------------|------------------|---|
| $\rightarrow$ $\sim$ $\uparrow$ | 📕 « Generator_licencji > Pomocnik > data > licenses | ~ Ŭ              | Przeszukaj: licenses | م                       |                  |   |
| rganizuj 👻 🚺                    | Nowy folder                                         |                  | 8== •                |                         | _                |   |
| E Obrazy                        | ^ Nazwa                                             | Data modyfikacji | Тур                  | Rozn '                  | ^                |   |
|                                 | Szpital_Wojewodzki_Poznan_2026_04_28                | 16.05.2025 09:38 | Plik LIC             |                         | Wczytai licencie |   |
| Pulpit                          | Szpital_Wojewodzki_Poznan_2025_05_16                | 06.05.2025 13:14 | Plik LIC             |                         | wezytaj neerieje | L |
| 📕 Wideo                         | IPCZD_2025_07_31                                    | 30.04.2025 10:55 | Plik LIC             |                         |                  | L |
| 😍 Dysk lokaln                   | y (C:) ~ <                                          |                  |                      | >                       | ~                | l |
|                                 | Nazwa pliku:                                        | ~                | Pliki licencji *.lic | ~                       |                  |   |
|                                 |                                                     |                  | Otwórz               | Anuluj                  | h                | L |
|                                 |                                                     |                  |                      |                         |                  | L |
|                                 | Scieżka do nowego pliku licencji:                   |                  |                      | Przegląda               | aj               |   |
|                                 | Scieżka do nowego pliku licencji:                   |                  | We                   | Przegląda               | aj               |   |
|                                 | Scieżka do nowego pliku licencji:                   |                  | Wo                   | Przegląda<br>zytaj Anul | aj<br>Iuj        |   |
|                                 | Scieżka do nowego pliku licencji:                   |                  | Wo                   | Przegląda<br>zytaj Anul | aj<br>Iuj        |   |
|                                 | Scieżka do nowego pliku licencji:                   |                  | We                   | Przegląda<br>zytaj Anul | aj               |   |
|                                 | Scieżka do nowego pliku licencji:                   |                  | We                   | Przegląda<br>zytaj Anul | aj               |   |
|                                 | Scieżka do nowego pliku licencji:                   |                  | We                   | Przeglądz<br>zytaj Anul | aj               |   |
|                                 | Scieżka do nowego pliku licencji:                   |                  | Wo                   | Przeglądz<br>zytaj Anul | aj               |   |
|                                 | Scieżka do nowego pliku licencji:                   |                  | wo                   | Przeglądz               | aj               |   |
|                                 | Scieżka do nowego pliku licencji:                   |                  | we                   | Przegląda               | aj<br>luj        |   |

Rysunek 17 Wybranie pliku licencji

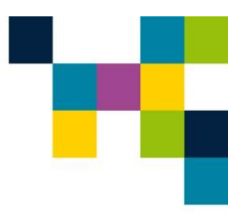

- Normal States Pomocnik Swiadczeniodawcy v.5.7.3 PomocnikŚwiaczeniodawcy i Parametry pracy Licencje Wersja demonstracyjna Wczytaj licencje 🐁 PomocnikŚwiadczeniodawcy: Licencja × Ścieżka do nowego pliku licencji:  $C: \label{eq:licenses} C: \label{eq:licenses} C: \label{eq:license$ Przeglądaj. Wczytaj Anuluj 1 Powrót INFORLINIKA
- 7. Po wybraniu pliku licencji potwierdzamy kliknięciem przycisku Wczytaj:

Rysunek 18 Wczytanie pliku licencji

8. W oknie Licencja wczytana poprawnie potwierdzamy wczytanie licencji poprzez kliknięcie przycisku OK:

| Licenc | ja nr 103-00098 dla:  |      |                                                | Wczytaj             | licencje |
|--------|-----------------------|------|------------------------------------------------|---------------------|----------|
| IPCZD  | 2025_07_31            |      |                                                |                     |          |
|        | d Świadczeniodawcy    | Odd  | ział NFZ                                       |                     |          |
| ► 70   | 0001284               | 07 - | Mozowioski<br>Dodawanie licencji zakończone ×  |                     |          |
| Modu   | ły pobierania danych: |      | Liczba dodanych i zaktualizowanych licencji: 3 |                     |          |
| N      | azwa                  |      |                                                | Ważność             | Akcje    |
| м      | onit                  |      | ОК                                             | 01.08.2025 00:00:00 | Usuń     |
| Pc     | otwierdzenia          |      |                                                | 01.08.2025 00:00:00 | Usuń     |
|        |                       |      |                                                |                     |          |
|        |                       |      |                                                |                     |          |

Rysunek 19 Licencje programu Pomocnik Świadczeniodawcy

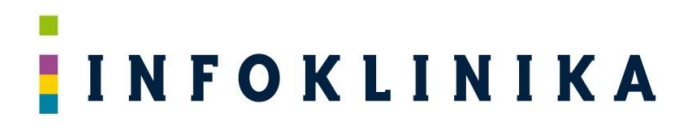

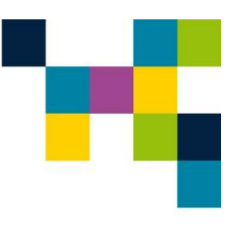

#### 9. W zakładce Parametry pracy możemy ustawić:

a. czas oczekiwania w sekundach na odpowiedź serwerów NFZ
 W przypadku problemów podczas pobierania związanych z utratą połączenia z serwerami
 NFZ należy czas oczekiwania wydłużyć np. do 300 sekund (zależne od jakości łącza i obciążenia serwerów NFZ).

|                                     | z systemów NFZ          |   |  |
|-------------------------------------|-------------------------|---|--|
|                                     |                         |   |  |
| Parametry pracy Licencje            |                         |   |  |
| zas oczekiwania w sekundach na odpo | owiedź serwerów NFZ: 30 | ★ |  |
|                                     |                         |   |  |
|                                     |                         |   |  |
|                                     |                         |   |  |
|                                     |                         |   |  |
|                                     |                         |   |  |
|                                     |                         |   |  |
|                                     |                         |   |  |
|                                     |                         |   |  |
|                                     |                         |   |  |
|                                     |                         |   |  |
|                                     |                         |   |  |
|                                     |                         |   |  |
|                                     |                         |   |  |
|                                     |                         |   |  |
|                                     |                         |   |  |
|                                     |                         |   |  |
|                                     |                         |   |  |
|                                     |                         |   |  |
|                                     |                         |   |  |

Rysunek 20 Parametry pracy programu

10. W celu uzyskania informacji o wersji programu, otwarcia strony produktu lub utworzenia pliku z logami aplikacji należy kliknąć na 3 kropkami w prawym górnym rogu systemu:

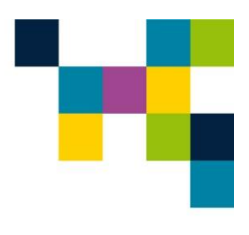

| mocnikSv<br>gramowanie do poz | wiaczeniodawcy<br>zyskiwania informacji z systemów NFZ                                                                                                    |  |
|-------------------------------|----------------------------------------------------------------------------------------------------|--|
|                               |                                                                                                    |  |
| Parametry pracy               | Licencje                                                                                                    |  |
| -<br>Czas oczekiwania v       | w sekundach na odpowiedź serwerów NFZ: 30 🗧                                                                                                    |  |
|                               |                                                                                                    |  |
|                               |                                                                                                    |  |
|                               |                                                                                                    |  |
|                               | PomocnikŚwiaczeniodawcy<br>Oprogramowanie do pozyskiwania informacji z systemów NFZ                                                                                             |  |
|                               | wersja 5.7.3.0                                                                                                    |  |
|                               |                                                                                                    |  |
|                               | Oprogramowanie do pozyskiwania danych z systemów NFZ w zakresie stanu realizacji kontraktu                                                                                      |  |
|                               | Oprogramowanie do pozyskiwania danych z systemów NFZ w zakresie stanu realizacji kontraktu<br><u>Otwórz stronę produktu</u><br><u>Utwórz plik z logami aplikacji</u>            |  |
|                               | Oprogramowanie do pozyskiwania danych z systemów NFZ w zakresie stanu realizacji kontraktu<br><u>Otwórz stronę produktu</u><br><u>Utwórz plik z logami aplikacji</u>            |  |
|                               | Oprogramowanie do pozyskiwania danych z systemów NFZ w zakresie stanu realizacji kontraktu<br>Otwórz stronę produktu<br>Utwórz plik z logami aplikacji<br>Zamknij               |  |
|                               | Oprogramowanie do pozyskiwania danych z systemów NFZ w zakresie stanu realizacji kontraktu<br><u>Otwórz stronę produktu</u><br><u>Utwórz plik z logami aplikacji</u><br>Zamknij |  |
|                               | Oprogramowanie do pozyskiwania danych z systemów NFZ w zakresie stanu realizacji kontraktu<br>Otwórz stronę produktu<br>Utwórz plik z logami aplikacji<br>Zamknij               |  |
|                               | Oprogramowanie do pozyskiwania danych z systemów NFZ w zakresie stanu realizacji kontraktu<br>Otwórz stronę produktu<br>Utwórz plik z logami aplikacji<br>Zamknij               |  |
|                               | Oprogramowanie do pozyskiwania danych z systemów NFZ w zakresie stanu realizacji kontraktu<br>Otwórz stronę produktu<br>Utwórz plik z logami aplikacji<br>Zamknij               |  |
|                               | Oprogramowanie do pozyskiwania danych z systemów NFZ w zakresie stanu realizacji kontraktu<br>Otwórz stronę produktu<br>Utwórz plik z logami aplikacji<br>Zamknij               |  |
|                               | Oprogramowanie do pozyskiwania danych z systemów NFZ w zakresie stanu realizacji kontraktu<br>Otwórz stronę produktu<br>Utwórz plik z logami aplikacji<br>Zamknij               |  |

Rysunek 21 Informacja o wersji programu

#### 3.2 Uruchomienie programu z linii komend

- 1. Istnieje możliwość uruchomienia aplikacji Pomocnik Świadczeniodawcy z linii komend (wiersz poleceń cmd.exe).
- 2. Aby uruchomić aplikację z linii komend należy najpierw wczytać licencję i skonfigurować konto użytkownika w aplikacji w wersji graficznej (desktopowej).
- 3. Następnie należy uruchomić z katalogu C:\PomocnikŚwiadczeniodawcy (lub wskazanego podczas instalacji systemu) aplikację pomocnik.exe z parametrami:

C:\PomocnikSwiadczeniodawcy>Pomocnik.exe –h Sposób użycia: pomocnik [OPCJE OGÓLNE] [OPCJE MODUŁU] Pomocnik to program do pobierania danych z systemów NFZ.

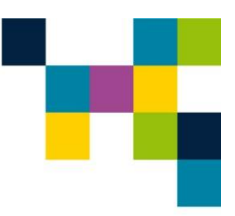

#### POMOCNIK [OPCJE OGÓLNE] [OPCJE MODUŁU]

gdzie:

4.

| OPCJE OGÓLNE:        |          |                                    |                                                                                      |
|----------------------|----------|------------------------------------|--------------------------------------------------------------------------------------|
| -s KOD               | lub      | swiad=KOD                          | gdzie <b>KOD</b> oznacza kod świadczeniodawcy                                        |
| -n NUMER             | lub      | nfz=NUMER                          | gdzie NUMER oznacza numer oddziału NFZ                                               |
| -M NAZWA             | aui      | modul=NAZWA                        | gdzie NAZWA oznacza nazwę modułu (monii,<br>potwierdzenia personel zasoby umowy dilo |
|                      |          |                                    | smpt)                                                                                |
| -v                   | lub      | wersja                             | pokazuje wersję programu                                                             |
| -h                   | lub      | help                               | pokazuje pomoc                                                                       |
| Oncie dla modułu n   | oonit:   |                                    |                                                                                      |
| -r ROK               | lub      | rok=ROK                            | odzie <b>ROK</b> oznacza rok rozliczeniowy                                           |
| -0                   | lub      | odswiez                            | Odśwież wykonania przed pobraniem                                                    |
|                      |          |                                    | (Portal Świadczeniodawcy)                                                            |
| -a                   | lub      | aneksy                             | Pobierz informacje o aneksach i umowach                                              |
|                      |          |                                    | (SZOI)                                                                               |
| Oncie dla modułu n   | otwier   | dzenia:                            |                                                                                      |
| -r ROK               | lub      | rok=ROK                            | odzie <b>ROK</b> oznacza rok rozliczeniowy                                           |
|                      |          |                                    | ga                                                                                   |
| Opcje dla modułu p   | ersone   | el:                                |                                                                                      |
| -p ŚCIEŻKA           | lub      | plik=ŚCIEŻKA                       | ŚCIEŻKA do pliku .xlsx do utworzenia lub                                             |
|                      |          |                                    | aktualizacji                                                                         |
| Opcie dla modułu z   | asobv    |                                    |                                                                                      |
| -p ŚCIEŻKA           | lub      | plik=ŚCIEŻKA                       | ŚCIEŻKA do pliku .xlsx do utworzenia lub                                             |
| -                    |          | -                                  | aktualizacji                                                                         |
|                      |          |                                    |                                                                                      |
| -W                   | lub      | wszystkie                          | Pobierz także zasoby nieaktywne                                                      |
| Opcie dla modułu u   | imowv    |                                    |                                                                                      |
| -r ROK               | lub      | rok=ROK                            | gdzie <b>ROK</b> oznacza rok rozliczeniowy                                           |
|                      |          |                                    |                                                                                      |
| Opcje dla modułu d   | lilo:    |                                    |                                                                                      |
| -с Х                 | lub      | miesiace=X                         | Pobierz karty utworzone X miesięcy wstecz                                            |
| Po woisaniu parame   | etrów n  | astani uruchomienie anlik          | acii:                                                                                |
| C:\PomocnikSwi       | adcze    | niodawcy>pomocnik.e                | exe -s 1111111 -n 11 -m monit -r                                                     |
| 2024                 |          |                                    |                                                                                      |
| Rok pobierania       | : 202    | 4                                  |                                                                                      |
| Roznoczecie no       | hiera    | nia dla 1111111 lo                 | nain=999999                                                                          |
| Wypełnienie fo       | rmula    | rza logowania                      | · · · · · · · · · · · · · · · · · · ·                                                |
| Logowanie            |          | -                                  |                                                                                      |
| Logowanie popr       | awne     | nia dia 1111111 1.                 | ain 00000                                                                            |
| κο∠ροςΖęςτε ρο       | NIKA S.A | , ul. Puławska 481, 02-844 Warszav | yy I II=>>>>>>><br>va, <b>tel.:</b> +48 22 548 91 70, www.infoklinika.pl             |
| Sad Reionowy M.St. V | Varszawy | XIII Wydział Gospodarczy KRS: KR   | S: 0000285047, Regon: 141023960, NIP: 951 222 69 82                                  |

Nr konta bankowego 49 2490 0005 0000 4530 6718 4116, Kapitał akcyjny Spółki wynosi 800.000 PLN i został w całości opłacony

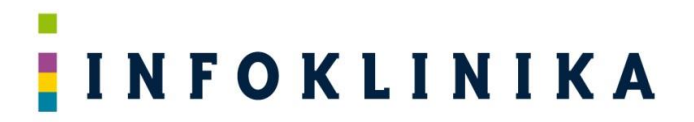

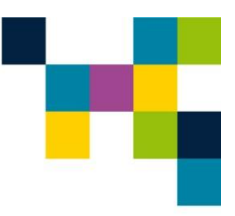

Wyszukiwanie danych o umowach Przetwarzanie umów dla roku 2024 Przetworzono 10 umów

(...)

5. Po zakończeniu pobierania program wygeneruje plik MS Excel lub pobierze pliki i zapisze go/je we wskazanej w ustawieniach lokalizacji.

Zakończono pobieranie danych

Tworzenie pliku wynikowego c:\Infoklinika\1111111\_20160217-1215.xlsx

#### 4 Praca z modułami systemu 4.1 Praca z modułem Monit

Moduł **Monit** uruchamiamy poprzez kliknięcie na odpowiedniej ikonie ekranu głównego systemu **Pomocnik Świadczeniodawcy**.

#### 4.1.1 Ustawienia pobierania danych

1. W oknie modułu Monit, obok pola o nazwie Kod świadczeniodawcy, klikamy na niebieskie kółko:

| NomocnikSwiadczeniodawcy v.2 | 2.6                                             |             |
|------------------------------|-------------------------------------------------|-------------|
| 😭 Monit                      | Pobieranie danych o stanie realizacji kontraktu | •           |
|                              |                                                 |             |
|                              | Kod świadczeniodawcy: 🔹 🔹                       |             |
|                              | Pobierz dane                                    |             |
|                              |                                                 |             |
|                              |                                                 |             |
|                              |                                                 |             |
|                              |                                                 |             |
|                              |                                                 |             |
|                              |                                                 |             |
|                              |                                                 |             |
| 2                            |                                                 |             |
| -                            |                                                 |             |
|                              |                                                 | Powrót      |
|                              |                                                 | INFOKLINIKA |

Rysunek 22 Pobieranie danych w module Monit

- 2. Na ekranie pojawia się okno z Ustawieniami pobierania danych zawierające:
  - a. Dane Świadczeniodawcy:

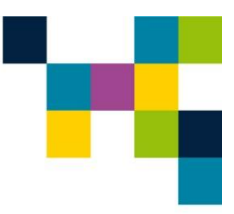

- Nazwa klienta wpisana z pliku licencji,
- Kod świadczeniodawcy wpisany z pliku licencji,
- Oddział NFZ wpisany z pliku licencji,
- b. Dane konta w systemie NFZ:
  - PIN i hasło,
  - Autoryzacja 2FA (jeśli nie chcemy wpisywać kodów jednorazowych i decydujemy, aby aplikacja logowała się automatycznie, to należy włączyć opis poniżej),
  - Potwierdź wszystkie komunikaty po zalogowaniu,
- c. Konfiguracja modułu Monit:
  - Szczegółowe informacje diagnostyczne (pozwala na uszczegółowienie logu z działania aplikacji – należy zaznaczyć jeśli pojawiają się błędy w pracy systemu),
  - Domyślny folder zapisu,
  - Automatyczny zapis pliku po pobraniu.

| NA 11                      |                                                                                              |  |
|----------------------------|----------------------------------------------------------------------------------------------|--|
| Monit                      | Ustawienia pobierania danych                                                                 |  |
|                            |                                                                                              |  |
| Dane Świadczeniodawo       | cy:                                                                                          |  |
| Nazwa klienta:             | NARODOWY INSTYTUT ONKOLOGII IM. MARII<br>SKŁODOWSKIEJ-CURIE - PAŃSTWOWY INSTYTUT<br>BADAWCZY |  |
| Kod świadczeniodawcy:      | 70001286                                                                                     |  |
| Oddział NFZ:               | 07 - Mazowiecki 🔹                                                                            |  |
| Dane konta w systemie      | e NFZ:                                                                                       |  |
| PIN:                       |                                                                                              |  |
| Hasło:                     | ••••••••••• •                                                                                |  |
| Autoryzacja 2FA:           | Wyłączona                                                                                    |  |
| Potwierdź wszystkie kom    | unikaty po zalogowaniu                                                                       |  |
| Konfiguracja modułu N      | Monit:                                                                                       |  |
| Szczegółowe informacje dia | agnostyczne Włączone                                                                         |  |
| Domyślny folder zapisu:    | C:\Users\czp\Desktop\SZOI_PS_DILO Zmień                                                      |  |
| Automatyczny zapis pliku p | po pobraniu Tak                                                                              |  |
|                            |                                                                                              |  |
|                            |                                                                                              |  |
|                            |                                                                                              |  |
|                            |                                                                                              |  |
|                            |                                                                                              |  |
|                            |                                                                                              |  |
|                            |                                                                                              |  |
|                            |                                                                                              |  |
|                            | Zapisz Powrót                                                                                |  |

Rysunek 23 Ustawienia pobierania danych

 Wprowadzamy dane operatora w dwóch polach znajdujących się pod napisem Dane konta: a. PIN,

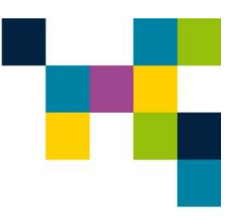

### INFOKLINIKA

- b. Hasło (jeśli chcemy, aby aplikacja logowała się automatycznie jeśli nie, to pozostawiamy pole puste).
- 4. Jeśli nie chcemy wpisywać kodów jednorazowych i decydujemy, aby aplikacja logowała się automatycznie, to włączamy autoryzację 2FA poprzez naciśnięcie przycisku "Wyłączona". Pojawi się okno do wpisania sekretnego kodu ("Sekret" w Portalu Świadczeniodawcy i "kod" na SZOI) podawanego na stronie NFZ podczas uruchamiania autoryzacji dwuetapowej dla danego konta użytkownika (UWAGA: na SZOI nie da się podejrzeć kodu po uruchomieniu autoryzacji dwuetapowej - należy zapisać go w bezpiecznie przechowywanym pliku podczas uruchamiania autoryzacji dwuetapowej):

| Monit                    | Ustawienia pobierania danych                              |               | i |
|--------------------------|-----------------------------------------------------------|---------------|---|
|                          |                                                           |               |   |
| Dana Świadczeniodaw      |                                                           |               |   |
| Dane Swiauczeniouaw      |                                                           |               |   |
| Nazwa klienta:           | Konfiguracja uwierzytelnienia dwuskładnikowego – 🗆 X      |               |   |
| Kod świadczeniodawcy:    | Konfiguracja uwierzytelnienia dwuskładnikowego            |               |   |
| Oddział NFZ:             | Przeciągnij obraz z kodem QR w ramkę poniżej              |               |   |
| Dane konta w systemi     |                                                           |               |   |
| PIN:                     |                                                           |               |   |
| Hasło:                   |                                                           |               |   |
| Autoryzacja 2FA:         |                                                           |               |   |
| Potwierdź wszystkie kon  |                                                           |               |   |
| Konfiguracja modułu      |                                                           |               |   |
| Szczegółowe informacje d |                                                           |               |   |
| Domyślny folder zapisu:  | lub wklei kod Sekret dostenny nod kodem OR na stronie NEZ |               |   |
| Automatyczny zapis pliku |                                                           |               |   |
|                          |                                                           |               |   |
|                          |                                                           |               |   |
|                          |                                                           |               |   |
|                          | Anuluj Zapisz                                             |               |   |
|                          |                                                           |               |   |
|                          |                                                           |               |   |
|                          |                                                           |               |   |
|                          |                                                           | Zapisz Powrót |   |

INFOKLINIKA

#### Rysunek 24 Włączanie autoryzacji 2FA

5. Po przeciągnięciu lub skopiowaniu kodu QR w oznaczone pole, lub wpisaniu samego kodu, należy zatwierdzić przyciskiem "Zapisz" i autoryzacja 2FA oraz logowanie bez podawania hasła (jeśli zostało wpisane) zostanie włączone:

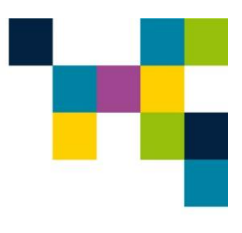

| Monit                              | Ustawienia pobierania danych                                                                 |       |             |  |
|------------------------------------|----------------------------------------------------------------------------------------------|-------|-------------|--|
|                                    |                                                                                              |       |             |  |
| Dane Świadczeniodawcy:             |                                                                                              |       |             |  |
| Nazwa klienta:                     | NARODOWY INSTYTUT ONKOLOGII IM. MARII<br>SKŁODOWSKIEJ-CURIE - PAŃSTWOWY INSTYTUT<br>BADAWCZY |       |             |  |
| Kod świadczeniodawcy:              | 70001286                                                                                     |       |             |  |
| Oddział NFZ:                       | 07 - Mazowiecki                                                                              |       |             |  |
| Dane konta w systemie NFZ:         |                                                                                              |       |             |  |
| PIN:                               |                                                                                              |       |             |  |
| Hasło:                             | •••••••••••                                                                                  |       |             |  |
| Autoryzacja 2FA:                   | Włączona                                                                                     |       |             |  |
| Potwierdź wszystkie komunikaty p   | o zalogowaniu                                                                                |       |             |  |
| Konfiguracja modułu Monit:         |                                                                                              |       |             |  |
| Szczegółowe informacje diagnostycz | ne Włączone                                                                                  |       |             |  |
| Domyślny folder zapisu:            | C:\Users\czp\Desktop\SZOI_PS_DILO                                                            | Zmień |             |  |
| Automatyczny zapis pliku po pobran | iu Tak                                                                                       |       |             |  |
|                                    |                                                                                              |       |             |  |
|                                    |                                                                                              |       |             |  |
|                                    |                                                                                              |       |             |  |
|                                    |                                                                                              |       |             |  |
|                                    |                                                                                              |       |             |  |
|                                    |                                                                                              |       |             |  |
|                                    |                                                                                              |       |             |  |
|                                    |                                                                                              | Za    | pisz Powrót |  |

#### Rysunek 25 Zatwierdzenie włączenia autoryzacji 2FA

- 6. Poniżej można zaznaczyć checkbox "Potwierdź wszystkie komunikaty z NFZ po zalogowaniu",
- 7. Automatyczny zapis pliku po pobraniu nastąpi po wybraniu:
  - a. Domyślnego folderu zapisu (wybieramy klikając przycisk Zmień),
  - b. Zaznaczenia pola wyboru (checkbox) Automatyczny zapis pliku po pobraniu.
- 8. Na zakończenie wprowadzania danych klikamy na przycisk Zapisz.
- 9. Po kliknięciu Powrót wracamy do głównego okna modułu.

#### 4.1.2 Pobieranie danych

1. W oknie modułu **Monit**, w polu **Rok**, wybieramy rok, za który chcemy pobrać dane, a dla podmiotów korzystających z Systemu Zarządzania Obiegiem Informacji NFZ można wybrać dodatkowo checkbox **Pobierz informacje o aneksach i ugodach**, a następnie klikamy **Pobierz dane:** 

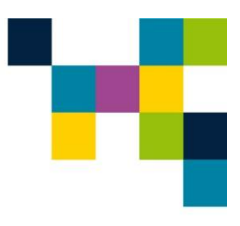

| 🏇 PomocnikSwiadczenioo | dawcy v.5.5.2                                                                                                    | - |        | $\times$ |
|------------------------|----------------------------------------------------------------------------------------------------|---|--------|----------|
| 😭 Monit                | Pobieranie danych o stanie realizacji kontraktu                                                                                   |   |        | i        |
|                        | NARODOWY INSTYTUT ONKOLOGII IM. MARII SKŁODOWSKIEJ-CURIE - PAŃSTWOWY INSTYTUT BADAWCZY<br>Kod świadczeniodawcy: <b>70001286</b> 😵 |   |        |          |
|                        | Rok: 2025                                                                                                    |   |        |          |
|                        |                                                                                                    |   |        |          |
|                        |                                                                                                    |   |        |          |
|                        |                                                                                                    |   |        |          |
|                        | Pobierz dane                                                                                                    |   |        |          |
|                        |                                                                                                    |   | Powrót |          |
|                        |                                                                                                    |   | INFORT |          |

Rysunek 26 Pobieranie danych o stanie realizacji kontraktu

Dla podmiotów korzystających z Portalu Świadczeniodawcy NFZ można wybrać dodatkowo **Odśwież wszystkie wykonania przed pobraniem danych**. Spowoduje to wyliczenie wykonania dla wszystkich umów w wybranym roku. Należy pamiętać, że w tym przypadku program będzie działał dłużej ze względu na oczekiwanie, na odświeżenie danych, dlatego jeśli wykonania są wyliczane w miarę na bieżąco nie jest konieczne wybieranie tego działania. W przypadku jeśli kolejny raz danego dnia jest uruchamiany Monit, istnieje możliwość wyboru – czy chcemy odświeżyć jeszcze raz wszystkie dane, czy tylko starsze (odświeżane już wcześniej) od dnia dzisiejszego.

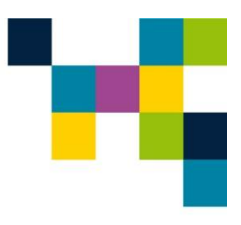

| 🏇 PomocnikSwiadczeniod | awcy v.5.5.2                                                                                                    | - |         | ×    |
|------------------------|----------------------------------------------------------------------------------------------------|---|---------|------|
| 😭 Monit                | Pobieranie danych o stanie realizacji kontraktu                                                                             |   |         | i    |
|                        | NARODOWY INSTYTUT ONKOLOGII IM.MARII SKŁODOWSKIEJ-CURIE-PAŃSTWOWY INSTYTUT BADAWCZY<br>Kod świadczeniodawcy: 126/100035 🔹 😵 |   |         |      |
|                        | Rok: 2025<br>Codśwież wszystkie wykonania przed pobraniem danych<br>Wszystkie<br>Tylko starsze niż z dnia dzisiejszego      |   |         |      |
|                        |                                                                                                    |   |         |      |
|                        |                                                                                                    |   |         |      |
|                        |                                                                                                    |   |         |      |
|                        | Pobierz dane                                                                                                    |   |         |      |
|                        |                                                                                                    |   | Powrót  | 1    |
|                        |                                                                                                    |   | INFOKLI | NIKA |

Rysunek 27 Odśwież wszystkie wykonania przed pobraniem danych

2. Na ekranie pojawia się informacja Trwa pobieranie danych ...:

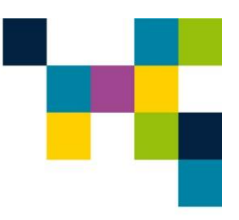

| PomocnikSwia | dczeniodawcy v.2.8   |             |          |                                     |        |    |
|--------------|----------------------|-------------|----------|-------------------------------------|--------|----|
| 🚔 Mo         | onit                 |             |          |                                     |        |    |
|              |                      |             |          |                                     |        |    |
|              | Trwa pobieranie      | danych      |          |                                     |        |    |
|              |                      | a any chine |          |                                     |        |    |
|              |                      |             |          | Przetworzono 6 planów dla zakresu 1 |        |    |
|              | Kod świadczeniodawcy |             |          |                                     |        |    |
|              | Umowy                | 1 7 12      |          |                                     |        |    |
|              | Krok                 | 6 z 12      |          |                                     |        |    |
|              | Czas pobierania:     | 00:00:24    |          |                                     |        |    |
|              |                      |             |          |                                     |        |    |
|              |                      |             |          |                                     |        |    |
|              |                      |             |          |                                     |        |    |
|              |                      |             |          |                                     |        |    |
|              |                      |             |          |                                     |        |    |
|              |                      |             | Demonsti |                                     |        |    |
|              |                      |             | Przerwij |                                     |        |    |
|              |                      |             |          |                                     |        |    |
|              |                      |             |          |                                     | INFORL | .1 |

#### Rysunek 28 Pobieranie danych

3. Po skończonym pobieraniu danych pojawia się okno informujące o pobraniu danych:

| PomocnikSwiadczeniodaw | wcy v.2.8                                                 | 0 8    |
|------------------------|-----------------------------------------------------------|--------|
| 😭 Monit                |                                                           | (      |
|                        | Pobieranie danych zakończone poprawnie                    |        |
|                        | Plik zapisany w C:\Infoklinika\monit07720160331-1633.xlsx |        |
|                        | Otwórz katalog Otwórz plik                                |        |
|                        | Podsumowanie pracy systemu                                |        |
|                        | Kod świadczeniodawcy: <b>7</b>                            |        |
|                        | Konto użytkownika:                                        |        |
|                        | Ilość pobranych umów: 12                                  |        |
|                        | Ilość rekordów: 1716                                      |        |
|                        | Czas pobierania: 04min. 47sek.                            |        |
|                        |                                                           |        |
|                        |                                                           |        |
|                        | Powrót                                                    |        |
|                        |                                                           |        |
|                        |                                                           |        |
|                        |                                                           |        |
|                        |                                                           |        |
|                        | 218                                                       | FOKLIN |

Rysunek 29 Zakończenie pobierania danych

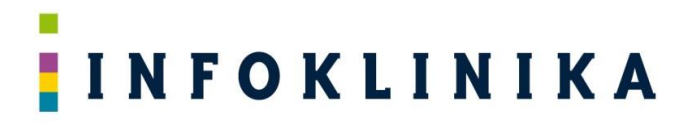

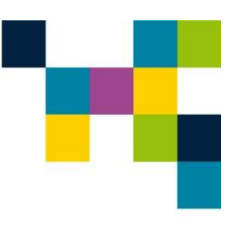

- 4. W oknie jest link do zapisanego pliku z danymi oraz przyciski Otwórz katalog i Otwórz plik
- 5. W Podsumowanie pracy systemu znajdują się poniższe informacje:
  - Kod świadczeniodawcy,
  - Konto użytkownika,
  - Ilość pobranych umów,
  - Ilość rekordów,
  - Czas pobierania.
- 6. Gdy nie wybierzemy w ustawieniach katalogu zapisu pliku, pokaże się okno z przyciskiem Zapisz plik:

| PomocnikSwiadczeniodawcy v.2.8 |                                        |             |
|--------------------------------|----------------------------------------|-------------|
| 😭 Monit 🗆                      |                                        | ()          |
|                                | Pobieranie danych zakończone poprawnie |             |
|                                | Zapisz plik                            |             |
|                                | Podsumowanie pracy systemu             |             |
|                                | Kod świadczeniodawcy: 7                |             |
|                                | Konto uzytkownika:                     |             |
|                                | Ilość rekordów: <b>1716</b>            |             |
|                                | Czas pobierania: 04min. 21sek.         |             |
| IN                             |                                        |             |
| 2                              |                                        |             |
|                                | Powrot                                 |             |
| 2                              |                                        |             |
|                                |                                        |             |
|                                |                                        |             |
|                                |                                        | INFOKLINIKA |

Rysunek 30 Zapisz plik na dysku

7. Po zapisaniu pliku pojawia się okno zawierające przyciski Otwórz katalog i Otwórz plik:

| to PomocnikSwiadczeniodawcy v.2.8                                 |             |
|-------------------------------------------------------------------|-------------|
| Monit                                                             | i           |
| Pobieranie danych zakończone poprawnie                            |             |
| Plik zapisany w C:\Infoklinika\monit0770001286_20160331-1646.xlsx |             |
| Otwórz katalog Otwórz plik                                        |             |
| Podsumowanie pracy systemu                                        |             |
| Kod świadczeniodawcy: 7                                           |             |
| Konto użytkownika:                                                |             |
| Ilość pobranych umów: 12                                          |             |
| Ilość rekordów: 1716                                              |             |
| Czas pobierania: 04min. 21sek.                                    |             |
|                                                                   |             |
|                                                                   |             |
| Powrót                                                            | -           |
|                                                                   | -           |
|                                                                   |             |
|                                                                   |             |
|                                                                   | INFORLINIKA |

Rysunek 31 Otwórz katalog i Otwórz plik

#### 4.2 Praca z modułem Personel

Moduł **Personel** uruchamiamy poprzez kliknięcie na odpowiedniej ikonie ekranu głównego systemu **Pomocnik Świadczeniodawcy**.

#### 4.2.1 Ustawienia pobierania danych

1. W oknie modułu **Personel**, obok pola o nazwie **Kod świadczeniodawcy**, klikamy na niebieskie kółko:

| Not pomocnikSwiadczeniodawcy v.2.8 |                                                                                                    |                                                                                                    |              | - • ×       |
|------------------------------------|----------------------------------------------------------------------------------------------------|----------------------------------------------------------------------------------------------------|--------------|-------------|
| • Personel Pobiera                 | nie informacji o zatrudniony                                                                                                    | m personelu świadc                                                                                   | zeniodawcy   | •           |
|                                    |                                                                                                    |                                                                                                    |              |             |
|                                    | Kod świadczeniodawcy:                                                                                                    | ▼ \$                                                                                                 |              |             |
| Plik docelowy:                     |                                                                                                    |                                                                                                    | Wybierz Nowy |             |
|                                    | Pusty pl                                                                                                    | ik                                                                                                   |              |             |
|                                    | Aktualiz                                                                                                    | ruj:                                                                                                 |              |             |
|                                    | <ul> <li>Wykształcenie</li> <li>Uprawnienia zawodowe</li> <li>Specjalizacje</li> <li>Kompetencje</li> <li>Doświadczenie</li> </ul> | <ul> <li>Miejsca pracy:</li> <li>Wszystkie</li> <li>Aktywne w roku</li> <li>Aktywne teraz</li> </ul> |              |             |
|                                    |                                                                                                    |                                                                                                    |              |             |
|                                    |                                                                                                    |                                                                                                    |              | Powrót      |
|                                    |                                                                                                    |                                                                                                    |              | INFOKLINIKA |

Rysunek 32 Moduł Personel

2. Na ekranie pojawia się okno z **Ustawieniami pobierania danych**, które uzupełniamy zgodnie z opisem w **punkcie 4.1.1**.

#### 4.2.2 Pobieranie danych

 W oknie modułu Personel, przy polu Plik Docelowy naciskamy klawisz Nowy. Wybieramy, co chcemy pobrać: Wykształcenie, Uprawnienia zawodowe, Specjalizacje, Kompetencje, Doświadczenie oraz Miejsca pracy – Wszystkie, Aktywne w roku, czy Aktywne teraz. Na koniec klikamy Pobierz dane.

| PomocnikSwiadczeniodawcy v.2.8 |                                                        |                                                           |              | - • ×       |
|--------------------------------|--------------------------------------------------------|-----------------------------------------------------------|--------------|-------------|
| <b>W</b> Personel Pobier       | ranie informacji o zatrudniony                         | vm personelu świadc                                       | zeniodawcy   | 1           |
|                                |                                                        |                                                           |              |             |
|                                | Kod świadczeniodawcy: 7                                | * 🔅                                                       |              |             |
| Plik docelowy:                 | C:\Infoklinika\personel_07[20                          | 0160401-143206.xlsx                                       | Wybierz Nowy |             |
|                                | Pusty p                                                | ik                                                        |              |             |
|                                | Aktuali:                                               | zuj:                                                      |              |             |
|                                | <ul> <li>Uprawnienia zawodowe</li> </ul>               | <ul> <li>Wszystkie</li> </ul>                             |              |             |
|                                | <ul> <li>Specjalizacje</li> <li>Kompetencje</li> </ul> | <ul> <li>Aktywne w roku</li> <li>Aktywne teraz</li> </ul> |              |             |
|                                | Doświadczenie                                          | ,                                                         |              |             |
|                                | Pobierz                                                | dane                                                      |              |             |
|                                |                                                        |                                                           |              |             |
| N                              |                                                        |                                                           |              |             |
|                                |                                                        |                                                           |              |             |
| -                              |                                                        |                                                           |              |             |
|                                |                                                        |                                                           |              | Powrót      |
|                                |                                                        |                                                           |              |             |
|                                |                                                        |                                                           |              | INFORLINIKA |

Rysunek 33 Moduł Personel – Zaznaczenie informacji o zatrudnionym personelu

2. Jeśli przy polu **Plik Docelowy** naciśniemy klawisz **Wybierz** to będziemy mogli wybrać plik, który chcemy aktualizować / dopisać do niego:

| 🏡 Wybierz plik do aktualizacji |                                      |                                          | ×           |              |  |
|--------------------------------|--------------------------------------|------------------------------------------|-------------|--------------|--|
| C V Personel                   |                                      | ✓ ✓ Przeszukaj: Pers                     | onel 🔎      | Wybierz Nowy |  |
| Organizuj 🔻 Nowy folder        |                                      | 811 <b>-</b>                             | 0           |              |  |
| 🔶 Ulubione                     | Nazwa                                | Data modyfikacji                         | Тур         |              |  |
| Softatnie miejsca              | monit_07111111_20160331-1646.xlsx    | 2016-03-31 17:14                         | Arkusz prog |              |  |
| 💭 Biblioteki<br>👵<br>          |                                      |                                          |             |              |  |
| 😹 karola 🌙 Muzyka              |                                      |                                          |             |              |  |
| <br>Wideo T                    | III                                  |                                          | ۴           |              |  |
| Nazwa plik                     | u: monit_07111111_20160331-1646.xlsx | <ul> <li>Arkusze kalkulacyjne</li> </ul> | (*.xlsx) 🔻  |              |  |
|                                |                                      |                                          |             |              |  |

Rysunek 34 Moduł Personel – Plik docelowy

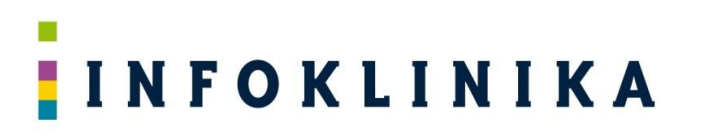

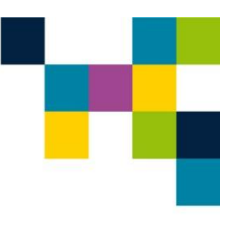

- 3. Po wybraniu pliku MS Excel z pobranymi wcześniej danymi (pobieranie było zakończone z powodzeniem) możemy go zaktualizować zgodnie z wybranym zakresem.
- 4. W przypadku, gdy pobieranie danych zostało przerwane, to możemy je kontynuować poprzez wybranie utworzonego pliku MS Excel, z niepełnymi danymi. Ponieważ dopisujemy do pliku, który nie został uzupełniony do końca, to nie będzie można dokonać wyboru, co chcemy aktualizować jest to kontynuacja pobierania wcześniejszego, gdzie takiego wyboru już dokonaliśmy:

| PomocnikSwiadczeniodawcy v.2.8 |                                                                                                    |                                                                                                    |             | - 8 %       |
|--------------------------------|----------------------------------------------------------------------------------------------------|----------------------------------------------------------------------------------------------------|-------------|-------------|
| Or Personel Pobier             | ranie informacji o zatrudnion                                                                                                    | ym personelu świadc                                                                                  | zeniodawcy  | (1)         |
|                                |                                                                                                    |                                                                                                    |             |             |
|                                | Kod świadczeniodawcy: 7                                                                                                    | - 0                                                                                                  |             |             |
| Plik docelowy:                 | C:\Infoklinika\personel_07[2                                                                                                    | 0160331-114706.xlsx                                                                                  | Wybierz Nov | vy          |
|                                | Kontynuacja pobiera                                                                                                    | nia z 31.03 11:47                                                                                    |             |             |
|                                | Aktual                                                                                                    | zuj:                                                                                                 |             |             |
|                                | <ul> <li>Wykształcenie</li> <li>Uprawnienia zawodowe</li> <li>Specjalizacje</li> <li>Kompetencje</li> <li>Doświadczenie</li> </ul> | <ul> <li>Miejsca pracy:</li> <li>Wszystkie</li> <li>Aktywne w roku</li> <li>Aktywne teraz</li> </ul> |             |             |
|                                | TODICIZ                                                                                                    | dune                                                                                                 |             |             |
|                                |                                                                                                    |                                                                                                    |             | Powrót      |
|                                |                                                                                                    |                                                                                                    |             | 1 c         |
|                                |                                                                                                    |                                                                                                    |             | INFORLINIKA |

Rysunek 35 Moduł Personel – Pobieranie danych

5. Po wybraniu **Pobierz dane** rozpocznie się proces, a na ekranie pojawi się informacja **Trwa pobieranie** danych ...:

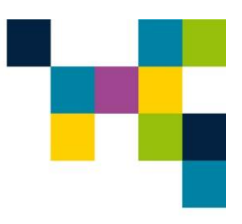

| PomocnikSwiadczeniodawcy v.2.9 |                              | 8 |
|--------------------------------|------------------------------|---|
| 🚱 Personel                     |                              |   |
|                                |                              |   |
|                                |                              |   |
| Trwa pobieranie d              | lanych                       |   |
|                                |                              |   |
| Kod świadczoniodawar           | Przetwarzanie harmomogramu 1 |   |
| Konto użytkownika:             | /                            |   |
| Pracownik:                     | 261 z 1839                   |   |
| Miejsce pracy:                 | 1 z 3                        |   |
| Czas pobierania:               | 00:39:27                     |   |
|                                |                              |   |
|                                |                              |   |
|                                |                              |   |
|                                |                              |   |
|                                |                              |   |
|                                |                              |   |
|                                | Przerwij                     |   |
|                                |                              |   |
|                                |                              |   |

Rysunek 36 Moduł Personel – Pobieranie danych

6. Po skończonym pobieraniu danych pojawia się okno informujące o pobraniu danych:

| PomocnikSwiadczeniodawcy v.2.9 |                                         |                        |             |
|--------------------------------|-----------------------------------------|------------------------|-------------|
| 🚱 Personel 💷                   |                                         |                        | (i)         |
|                                |                                         |                        |             |
|                                | Pobieranie danych zak                   | cończone poprawnie     |             |
|                                | Plik zapisany w C:\Infoklinika\personel | 0720160331-120243.xlsx |             |
|                                | Otwórz katalog                          | Otwórz plik            |             |
|                                |                                         |                        |             |
|                                | Podsumowanie p                          | pracy systemu          |             |
|                                | Kod świadczeniodawcy:                   | 7                      |             |
|                                | Konto użytkownika:                      |                        |             |
|                                | Ilość osób:                             | 1839                   |             |
|                                | Dodane:                                 | 0                      |             |
|                                | Usunięte:                               | 0                      |             |
|                                | Czas pobierania:                        | 13g 02min. 18sek.      |             |
| 2                              |                                         |                        |             |
| 8                              |                                         |                        |             |
|                                | Powr                                    | ót                     |             |
| 2                              |                                         |                        |             |
|                                |                                         |                        |             |
|                                |                                         |                        |             |
|                                |                                         |                        | INFORLINIKA |

Rysunek 37 Moduł Personel – Zakończenie pobierania danych

### INFOKLINIKA

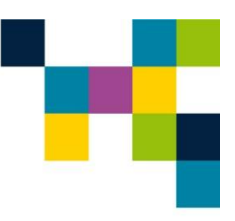

- 7. W oknie jest link do zapisanego pliku z danymi oraz przyciski Otwórz katalog i Otwórz plik.
- 8. W Podsumowanie pracy systemu znajdują się poniższe informacje:
  - Kod świadczeniodawcy,
  - Konto użytkownika,
  - Ilość osób,
  - Dodane,
  - Usunięte,
  - Czas pobierania.

#### 4.3 Praca z modułem Zasoby

Moduł **Zasoby** uruchamiamy poprzez kliknięcie na odpowiedniej ikonie ekranu głównego systemu **Pomocnik Świadczeniodawcy**.

#### 4.3.1 Ustawienia pobierania danych

1. W oknie modułu Zasoby, obok pola o nazwie Kod świadczeniodawcy, klikamy na niebieskie kółko::

| k PomocnikSwiadczeniodawcy v.2.28 |                                                   | - 0 ×       |
|-----------------------------------|---------------------------------------------------|-------------|
| 🔍 Zasoby                          | Pobieranie informacji o zasobach świadczeniodawcy | i           |
|                                   |                                                   |             |
|                                   | Kod świadczeniodawcy: 💽 😵                         |             |
| Plik docelowy:                    | Wybierz Nowy                                      |             |
|                                   | Pobierz także zasoby nieaktywne                   |             |
|                                   | Pobierz dane                                      |             |
|                                   |                                                   |             |
|                                   |                                                   |             |
|                                   |                                                   |             |
| 2                                 |                                                   |             |
|                                   |                                                   |             |
|                                   |                                                   |             |
|                                   |                                                   | Powrót      |
|                                   |                                                   |             |
|                                   |                                                   | INFOKLINIKA |

#### Rysunek 38 Moduł Zasoby

2. Na ekranie pojawia się okno z **Ustawieniami pobierania danych**, które uzupełniamy zgodnie z opisem w **punkcie 4.1.1**.

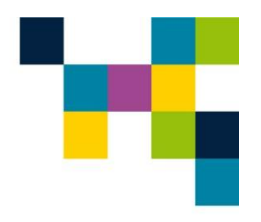

### INFOKLINIKA

#### 4.3.2 Pobieranie danych

1. W oknie modułu **Zasoby**, przy polu o nazwie **Kod świadczeniodawcy**, wybieramy kod świadczeniodawcy, przy polu Plik Docelowy naciskamy klawisz Nowy, jeśli potrzeba zaznaczamy **Pobierz także zasoby nieaktywne** (domyślnie wyłączone) i klikamy **Pobierz dane**:

| A PomocnikSwiadczeniodawcy v.2.28 | Poblarania informacii a zacabach świadczaniadaway |             |
|-----------------------------------|---------------------------------------------------|-------------|
| Zasoby                            |                                                   | <u></u>     |
|                                   | Kod świadczeniodawcy: 1                           |             |
| Plik docelowy:                    | Wybierz plik                                      |             |
|                                   | Pobierz także zasoby nieaktywne                   |             |
|                                   | Pobierz dane                                      |             |
|                                   |                                                   |             |
|                                   |                                                   |             |
|                                   |                                                   |             |
| _                                 |                                                   |             |
|                                   |                                                   |             |
|                                   |                                                   | -           |
|                                   |                                                   |             |
|                                   |                                                   | Powrot      |
|                                   |                                                   | INFOKLINIKA |

Rysunek 39 Moduł Zasoby – Pobieranie danych o zasobach świadczeniodawcy

2. Jeśli przy polu **Plik Docelowy** naciśniemy klawisz **Wybierz** to będziemy mogli wybrać plik, który chcemy aktualizować / dopisać do niego:

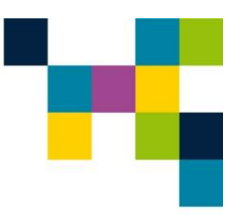

| 🖍 PomocnikSwiadczeniodawcy v.2.28 |                                                                                                    |                  |
|-----------------------------------|----------------------------------------------------------------------------------------------------|------------------|
| 🔍 Zasoby                          | Pobieranie informacji o zasobach świadczeniodawcy                                                                                                    | (1)              |
| Plik docelowy:                    | Kod świadczeniodawcy: 1 🔹 🔹                                                                                                    |                  |
|                                   | Image: Second and Second and Second | 83<br>A          |
|                                   | Organizuj     Nowy tolder       Image: Second state of the second state of the second state of the                  | Typ<br>Arkusz pi |
|                                   | DATAPARTI (D:)<br>worldixi (\\srv-file)<br>czp (\\srv-file)user:<br>public (\\srv-file) (M<br>public (\\srv-file) C                                                                                                    |                  |
|                                   | Sieć                                                                                                    |                  |
|                                   | Nazwa pliku: zasoby_12345-12345-12345xlsx  Arkusze kalkulacyjne (*.xlsv Otwórz  Anulu                                                                                                    | Powrót           |
|                                   |                                                                                                    | INFOKLINIK       |

Rysunek 40 Moduł Zasoby – Plik docelowy

- 3. Po wybraniu pliku MS Excel z pobranymi wcześniej danymi (pobieranie było zakończone z powodzeniem) możemy go zaktualizować zgodnie z wybranym zakresem.
- 4. W przypadku, gdy pobieranie danych zostało przerwane, to możemy je kontynuować poprzez wybranie utworzonego pliku MS Excel, z niepełnymi danymi. Ponieważ dopisujemy do pliku, który nie został uzupełniony do końca, to nie będzie można dokonać wyboru, co chcemy aktualizować jest to kontynuacja pobierania wcześniejszego, gdzie takiego wyboru już dokonaliśmy:

# 

### ΙΝΓΟΚΙΙΝΙΚΑ

| PomocnikSwiadczeniodawcy v.2.28 |                                                                                                    |        |
|---------------------------------|----------------------------------------------------------------------------------------------------|--------|
| 🔍 Zasoby                        | Pobieranie informacji o zasobach świadczeniodawcy                                                                                                    | •      |
| Plik docelowy:                  | Kod świadczeniodawcy:       Image: State State Sta |        |
|                                 |                                                                                                    | Powrót |

Rysunek 41 Moduł Zasoby – Pobieranie danych o zasobach świadczeniodawcy

5. Na ekranie pojawia się informacja Trwa pobieranie danych ...

| PomocnikSwiadczeniodawcy v.2.28 |                              |             |
|---------------------------------|------------------------------|-------------|
| 🔍 Zasoby                        |                              | •           |
|                                 |                              |             |
| 📩 Trwa pobierar                 | ie danych                    |             |
| Kod świadczeniodawcy:           | Przetwarzanie danych podstaw | owych       |
| Konto użytkownika:<br>Zasób:    | infoklinika<br>30 z 1038     |             |
| Czas pobierania:                | 00:01:23                     |             |
|                                 |                              |             |
| 2                               |                              |             |
|                                 |                              |             |
|                                 | Przerwij                     |             |
|                                 |                              | INFORLINIKA |

Rysunek 42 Moduł Zasoby – Pobieranie danych

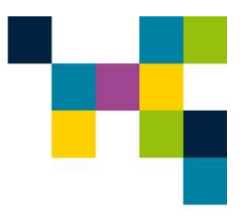

6. Po skończonym pobieraniu danych pojawia się okno informujące o pobraniu danych:

| PomocnikSwiadczeniodawcy v.2.28                       |             |
|-------------------------------------------------------|-------------|
| 🔍 Zasoby                                              | 1           |
|                                                       |             |
| Pobieranie danych zakończone poprawnie                |             |
| Plik zapisany w C:\Users\Public\Documents\zasoby1xlsx |             |
| Otwórz katalog Otwórz plik                            |             |
|                                                       |             |
| Podsumowanie pracy systemu                            |             |
| Kod świadczeniodawcy: 1                               |             |
| Konto użytkownika: infoklinika                        |             |
| Liczba zasobów: 1038                                  |             |
| Dodane: 1038                                          |             |
| Usunięte: 0<br>Czas pobierania: 29min 24sek           |             |
| Czas pobletania. Jonnin. zaser.                       |             |
|                                                       |             |
| Powrót                                                | -           |
|                                                       | <           |
|                                                       |             |
|                                                       | >           |
|                                                       | INFORLINIKA |

#### Rysunek 43 Moduł Zasoby – Zakończenie pobierania danych

- 7. W oknie jest link do zapisanego pliku z danymi oraz przyciski Otwórz katalog i Otwórz plik
- 8. W Podsumowanie pracy systemu znajdują się poniższe informacje:
  - Kod świadczeniodawcy
  - Konto użytkownika
  - Ilość pobranych umów
  - Ilość rekordów
  - Czas pobierania

#### 4.4 Praca z modułem Potwierdzenia

Moduł **Potwierdzenia** uruchamiamy poprzez kliknięcie na odpowiedniej ikonie ekranu głównego systemu **Pomocnik Świadczeniodawcy**.

#### 4.4.1 Ustawienia pobierania danych

1. W oknie modułu **Potwierdzenia**, obok pola o nazwie **Kod świadczeniodawcy**, klikamy na niebieskie kółko:

| by PomocnikSwiadczeniodawcy v.2.9 |                               | - 0 X       |
|-----------------------------------|-------------------------------|-------------|
| 🔩 Potwierdzenia                   | Pobieranie plików potwierdzeń | •           |
|                                   |                               |             |
|                                   | Kod świadczeniodawcy: 📃 💽 🔅   |             |
|                                   | Rok: 2016 *                   |             |
|                                   | Pobierz dane                  |             |
|                                   |                               |             |
|                                   |                               |             |
|                                   |                               |             |
|                                   |                               |             |
|                                   |                               |             |
| Z                                 |                               |             |
| 2                                 |                               |             |
| 2                                 |                               |             |
|                                   |                               | Powrót      |
|                                   |                               | INFORLINIKA |

Rysunek 44 Moduł Potwierdzenia

#### 10. Na ekranie pojawia się okno z Ustawieniami pobierania danych zawierające:

- a. Dane Świadczeniodawcy:
  - Nazwa klienta wpisana z pliku licencji,
  - Kod świadczeniodawcy wpisany z pliku licencji,
  - Oddział NFZ wpisany z pliku licencji,
- b. Dane konta w systemie NFZ:
  - PIN i hasło,
  - Autoryzacja 2FA (jeśli nie chcemy wpisywać kodów jednorazowych i decydujemy, aby aplikacja logowała się automatycznie, to należy włączyć – opis poniżej),
  - Potwierdź wszystkie komunikaty po zalogowaniu,
- c. Konfiguracja modułu Potwierdzenia:
  - Pobieraj pliki ze statusem 'Pobrane',
  - Sprawdź stan weryfikacji i status raportu przed pobraniem:

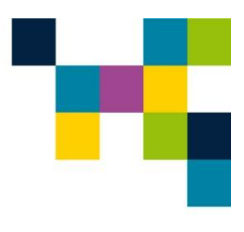

| Potwierdze               | nia                                                 | Ustawienia pobie                            | rania danych |      |        |        |
|--------------------------|-----------------------------------------------------|---------------------------------------------|--------------|------|--------|--------|
|                          |                                                     |                                             |              |      |        |        |
| )<br>ane Świadczenioda   | wcy:                                                |                                             |              |      |        |        |
| lazwa klienta:           | NARODOWY INSTYTUT<br>SKŁODOWSKIEJ-CURIE<br>BADAWCZY | onkologii im. Marii<br>• Państwowy instytut |              |      |        |        |
| od świadczeniodawcy:     | 70001286                                            |                                             |              |      |        |        |
| ddział NFZ:              | 07 - Mazowiecki                                     | v                                           |              |      |        |        |
| Dane konta w systen      | nie NFZ:                                            |                                             |              |      |        |        |
| IN:                      | dkrysiak                                            |                                             |              |      |        |        |
| lasło:                   | ••••••                                              |                                             |              |      |        |        |
| utorvzacia 2FA:          | Właczona                                            |                                             |              |      |        |        |
| Potwierdź wszystkie ko   | omunikaty po zalogowani                             | u                                           |              |      |        |        |
| ์<br>Configuracia modułเ | I Potwierdzenia:                                    |                                             |              |      |        |        |
| Pobieraj pliki ze status | em 'Pobrane'                                        |                                             |              |      |        |        |
| Sprawdź stan weryfika    | cji i status raportu przed                          | pobraniem                                   |              |      |        |        |
|                          |                                                     |                                             |              |      |        |        |
|                          |                                                     |                                             |              |      |        |        |
|                          |                                                     |                                             |              |      |        |        |
|                          |                                                     |                                             |              |      |        |        |
|                          |                                                     |                                             |              |      |        |        |
|                          |                                                     |                                             |              |      |        |        |
|                          |                                                     |                                             |              |      |        |        |
|                          |                                                     |                                             |              |      |        |        |
|                          |                                                     |                                             |              |      |        |        |
|                          |                                                     |                                             |              | Usuń | Zapisz | Powrót |

Rysunek 445 Moduł Potwierdzenia – Ustawienia pobierania danych

- a. Dane konta w systemie NFZ
- 2. Dane konta w systemie NFZ konfigurujemy tak jak w punkcie 4.1.1.
- 3. W Konfiguracji modułu Potwierdzenia możemy zaznaczyć:
  - a. Pobieraj pliki ze statusem 'Pobrane' jego zaznaczenie spowoduje, że zostaną pobrane jedynie komunikaty, które już zostały przez użytkownika pobrane,
  - b. Sprawdzanie stanu weryfikacji i statusu raportu przed pobraniem (*tylko dla SZOI*).
    - **UWAGA!** Jeśli ta opcja jest zaznaczona to moduł sprawdza i pobiera tylko te raporty zwrotne do pobrania, dla których stan weryfikacji wszystkich raportów cząstkowych w ramach raportu zwrotnego = "Zakończony" i Status raportu = "Zamknięty". Jeśli opcja jest odznaczona to moduł pobiera wszystkie nowe raporty zwrotne do pobrania, bez sprawdzania statusów raportów cząstkowych.
- 4. Na zakończenie wprowadzania danych klikamy na przycisk Zapisz.
- 5. Po kliknięciu **Powrót** wracamy do głównego okna modułu.

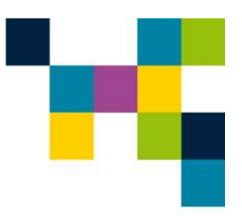

### INFOKLINIKA

#### 4.4.2 Pobieranie danych

1. W oknie modułu **Potwierdzenia**, przy polu o nazwie **Kod świadczeniodawcy**, wybieramy kod świadczeniodawcy a w polu **Rok** wybieramy rok, za który chcemy pobrać dane i klikamy **Pobierz** dane:

| PomocnikSwiadczeniodawcy v.2.9 |                               |             |
|--------------------------------|-------------------------------|-------------|
| 🔩 Potwierdzenia                | Pobieranie plików potwierdzeń | •           |
|                                |                               |             |
|                                | Kod świadczeniodawcy: 7       |             |
|                                | Rok: 2016 *                   |             |
|                                | Pobierz dane                  |             |
|                                |                               |             |
|                                |                               |             |
|                                |                               |             |
|                                |                               |             |
| _                              |                               |             |
| 2                              |                               | 11          |
|                                |                               |             |
| 2                              |                               | Pourát      |
|                                |                               | Fowfor      |
|                                |                               | INFORLINIKA |

Rysunek 46 Moduł Potwierdzenia – Wprowadzenie danych do pobrania

2. Na ekranie pojawia się informacja Trwa pobieranie danych ...:

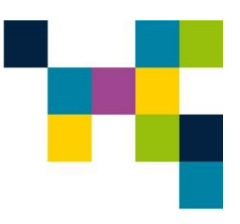

| PomocnikSwiadczeniodawcy v.2.9 |                                               |             |
|--------------------------------|-----------------------------------------------|-------------|
| 🔩 Potwierdzenia                |                                               | ()          |
|                                |                                               |             |
|                                |                                               |             |
| Trwa pobieranie o              | danych                                        |             |
|                                |                                               |             |
| Kod świadczoniodawor           | Ustawienie parametrów wyszukiwania dla 2016/1 |             |
| Kotto użytkownika:             | infoklinika                                   |             |
| Miesiąc                        | 1                                             |             |
| Wygenerowane                   | 0                                             |             |
| Pobrane                        | 10                                            |             |
| Czas pobierania:               | 00:02:44                                      |             |
|                                |                                               |             |
| 2                              |                                               |             |
|                                |                                               | 5           |
|                                |                                               | 1           |
| 2                              | Przewiji                                      |             |
|                                | rizerwij                                      |             |
|                                |                                               |             |
|                                |                                               | INFORLINIKA |

Rysunek 47 Moduł Potwierdzenia – Pobieranie danych

| PomocnikSwiadczeniodawcy v.2.9 |                                        |             |
|--------------------------------|----------------------------------------|-------------|
| 🔩 Potwierdzenia                |                                        |             |
|                                |                                        |             |
|                                | Pobieranie danych zakończone poprawnie |             |
|                                | Otwórz katalog                         |             |
|                                | Podsumowanie pracy systemu             |             |
|                                | Kod świadczeniodawcy: 1                |             |
|                                | Konto użytkownika:                     |             |
|                                | Wygenerowane <b>0</b>                  |             |
|                                | Pobrane 10                             |             |
|                                | Uszkodzone <b>0</b>                    |             |
|                                | Czas pobierania: 23min. 41sek.         |             |
| 3                              |                                        | -           |
| -                              |                                        |             |
| 2                              | Powrót                                 | -           |
| 2                              |                                        |             |
|                                |                                        |             |
|                                |                                        |             |
|                                |                                        |             |
| l                              |                                        | INFORLINIKA |

3. Po skończonym pobieraniu danych pojawia się okno informujące o pobraniu danych:

Rysunek 48 Moduł Potwierdzenia – Pobieranie zakończone

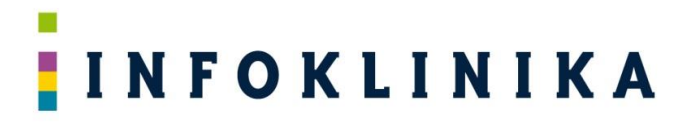

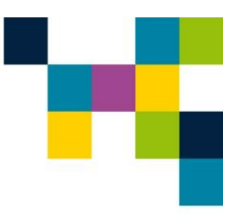

- 4. W oknie jest przycisk **Otwórz** katalog z pobranymi plikami.
- 5. W Podsumowanie pracy systemu znajdują się:
  - Kod świadczeniodawcy,
  - Konto użytkownika,
  - Ilość wygenerowanych plików,
  - Ilość pobranych plików,
  - Ilość uszkodzonych plików,
  - Czas pobierania.

#### 4.5 Praca z modułem Umowy

Moduł **Umowy** uruchamiamy poprzez kliknięcie na odpowiedniej ikonie ekranu głównego systemu **Pomocnik Świadczeniodawcy**.

#### 4.5.1 Ustawienia pobierania danych

1. W oknie modułu Umowy, obok pola o nazwie Kod świadczeniodawcy, klikamy na niebieskie kółko:

| RomocnikSwiadczeniodawcy v.2 | 2.32                                                     |             |
|------------------------------|----------------------------------------------------------|-------------|
| 🖾 Umowy                      | Pobieranie informacji o szczegółach umów zawartych z NFZ | ()          |
|                              |                                                          |             |
|                              | Kod świadczeniodawcy: 7                                  |             |
|                              | Rok: 2016 *                                              |             |
|                              | Pobierz dane                                             |             |
|                              |                                                          |             |
|                              |                                                          |             |
|                              |                                                          |             |
|                              |                                                          |             |
|                              |                                                          |             |
| 2                            |                                                          |             |
| 2                            |                                                          |             |
| 2                            |                                                          |             |
|                              |                                                          | Powrót      |
|                              |                                                          |             |
|                              |                                                          | INFORLINIKA |

Rysunek 49 Moduł Umowy

- 2. Na ekranie pojawia się okno z **Ustawieniami pobierania danych**, które uzupełniamy zgodnie z opisem w **punkcie 4.1.1**.
- W przypadku, gdy chcemy ponownie pobrać dane o wnioskach (raz pobrane są zapisane w pamięci podręcznej i nie są pobieramy przy kolejnych uruchomieniach pobierania danych) to możemy kliknąć Wyczyść pamięć podręczną

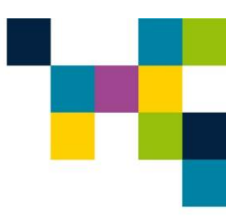

### INFOKLINIKA

#### 4.5.2 Pobieranie danych

 W oknie modułu Umowy, przy polu o nazwie Kod świadczeniodawcy, wybieramy kod świadczeniodawcy a w polu Rok wybieramy rok, za który chcemy pobrać dane i klikamy Pobierz dane

| PomocnikSwiadczeniodawcy v.2. | 32                                                       |             |
|-------------------------------|----------------------------------------------------------|-------------|
| 🖾 Umowy                       | Pobieranie informacji o szczegółach umów zawartych z NFZ | ()          |
|                               |                                                          |             |
|                               | Kod świadczeniodawcy: 7 📉 🔻 🕸                            |             |
|                               | Rok: 2016 *                                              |             |
|                               | Pobierz dane                                             |             |
|                               |                                                          |             |
|                               |                                                          |             |
|                               |                                                          |             |
|                               |                                                          |             |
|                               |                                                          | _           |
|                               |                                                          | 11          |
|                               |                                                          |             |
|                               |                                                          | Powrót 📄    |
|                               |                                                          |             |
|                               |                                                          | INFOKLINIKA |

Rysunek 50 Moduł Umowy – Wprowadzenie parametrów pobierania danych

2. Na ekranie pojawia się informacja Trwa pobieranie danych ...

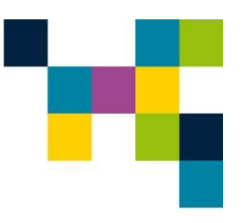

| 📩 Trwa pobierar       | ie danych |  |                                     |  |
|-----------------------|-----------|--|-------------------------------------|--|
|                       |           |  |                                     |  |
| Kod świadczeniodawcy: | 7         |  | Odczyt narmonogramow pracownika (1) |  |
| Konto użytkownika:    | d         |  |                                     |  |
| Zgłoszenie:           | 1 z 12    |  |                                     |  |
| Pozycja:              | 3 z 22    |  |                                     |  |
| Osoba:                | 41 z 65   |  |                                     |  |
| Czas pobierania:      | 00:03:30  |  |                                     |  |
|                       |           |  |                                     |  |
|                       |           |  |                                     |  |
|                       |           |  |                                     |  |
|                       |           |  |                                     |  |
|                       |           |  |                                     |  |

Rysunek 51 Moduł Umowy – Pobieranie danych

3. Po skończonym pobieraniu danych pojawia się okno informujące o pobraniu danych:

| Pobieranie danych zakończone poprawnie     |  |
|--------------------------------------------|--|
| Plik zapisany w C:\Infoklinika\umowy07xlsx |  |
| Otwórz katalog Otwórz plik                 |  |
|                                            |  |
| Podsumowanie pracy systemu                 |  |
| Kod świadczeniodawcy: 7                    |  |
| Konto użytkownika: <b>dkrysiak</b>         |  |
| Liczba pozycji: 2                          |  |
| Zasoby: 407                                |  |
| Personel: 1805                             |  |
| Czas pobierania: 40min. 43sek.             |  |
|                                            |  |
|                                            |  |
| Powrót                                     |  |
|                                            |  |

Rysunek 52 Moduł Umowy – Zakończenie pobierania danych

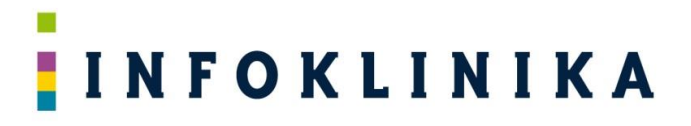

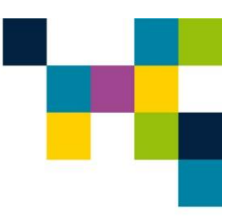

- 4. W oknie jest link do zapisanego pliku z danymi oraz przyciski Otwórz katalog i Otwórz plik
- 5. W Podsumowanie pracy systemu znajdują się:
  - Kod świadczeniodawcy
  - Konto użytkownika
  - Ilość pobranych umów
  - Ilość rekordów
  - Czas pobierania

#### 4.6 Praca z modułem DiLO

Moduł **DiLO** uruchamiamy poprzez kliknięcie na odpowiedniej ikonie ekranu głównego systemu **Pomocnik Świadczeniodawcy**.

#### 4.6.1 Ustawienia pobierania danych

1. W oknie modułu DiLO, obok pola o nazwie Kod świadczeniodawcy, klikamy na niebieskie kółko:

| S DIO                                                                                                    | 🇞 PomocnikSwiadczeniodawcy v.5. | 7.3                                                     | - |        | × |
|----------------------------------------------------------------------------------------------------|---------------------------------|---------------------------------------------------------|---|--------|---|
| INSTYTUT "POMNIK - CENTRUM ZDROWIA DZIECKA" W WARSZAWIE   Kod świadczeniodawcy:   Pobierz karty nie starsze niż:   01.01.2015   Pobierz dane | S Dilo                          |                                                         |   |        | i |
| INSTYTUT "POMNIK - CENTRUM ZDROWIA DZIECKA" W WARSZAWIE<br>Kod świadczeniodawcy: 70001284 • 😒<br>Pobierz karty nie starsze niż: 01.01.2015 🛱 |                                 |                                                         |   |        |   |
| Kod świadczeniodawcy: 70001284 🔹 🔊                                                                                                    |                                 | INSTYTUT "POMNIK - CENTRUM ZDROWIA DZIECKA" W WARSZAWIE |   |        |   |
| Pobierz karty nie starsze niż: 01.01.2015 🖄                                                                                                  |                                 | Kod świadczeniodawcy: 70001284 🔹 🔅                      |   |        |   |
| Pobierz dane                                                                                                    |                                 | Pobierz karty nie starsze niż: 01.01.2015 🖄             |   |        |   |
| Pobierz dane                                                                                                    |                                 |                                                         |   |        |   |
| Pobierz dane                                                                                                    |                                 |                                                         |   |        |   |
| Pobierz dane                                                                                                    |                                 |                                                         |   |        |   |
| Pobierz dane                                                                                                    |                                 |                                                         |   |        |   |
| Pobierz dane                                                                                                    |                                 |                                                         |   |        |   |
| Pobierz dane                                                                                                    |                                 |                                                         |   |        |   |
|                                                                                                    |                                 | Pobierz dane                                            |   |        |   |
| Powrót                                                                                                    |                                 |                                                         |   | Powrót | ~ |
|                                                                                                    |                                 |                                                         |   |        |   |

Rysunek 53 Moduł DiLO

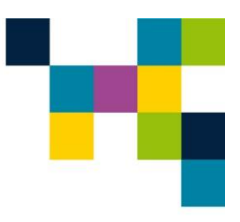

- 11. Na ekranie pojawia się okno z Ustawieniami pobierania danych zawierające:
  - a. Dane Świadczeniodawcy:
    - Nazwa klienta wpisana z pliku licencji,
    - Kod świadczeniodawcy wpisany z pliku licencji,
    - Oddział NFZ wpisany z pliku licencji,
  - b. Dane konta w systemie NFZ:
    - PIN i hasło,
    - Autoryzacja 2FA (jeśli nie chcemy wpisywać kodów jednorazowych i decydujemy, aby aplikacja logowała się automatycznie, to należy włączyć opis poniżej),
    - Potwierdź wszystkie komunikaty po zalogowaniu,
  - c. Konfiguracja modułu Dilo:
    - Konfiguracja bazy danych Dilo:
      - o Serwer
      - o Baza danych
      - o Autoryzacja za pomocą użytkownika Windows
      - Nazwa użytkownika
      - o Hasło

🏇 PomocnikSwiadczeniodawcy v.5.5.2

| Dilo                 | Ustawienia pobierania danych                                                                 |      |
|----------------------|----------------------------------------------------------------------------------------------|------|
| Dane Świadczenic     | ndawcy.                                                                                      |      |
| Nazwa klienta:       | NARODOWY INSTYTUT ONKOLOGII IM. MARII<br>SKŁODOWSKIEJ-CURIE - PAŃSTWOWY INSTYTUT<br>BADAWCZY |      |
| Kod świadczeniodawo  | cy: 70001286                                                                                 |      |
| Oddział NFZ:         | 07 - Mazowiecki                                                                              |      |
| Dane konta w sys     | temie NFZ:                                                                                   |      |
| Login:               | dkrysiak                                                                                     |      |
| Hasło:               | •••••••••••                                                                                  |      |
| Autoryzacja 2FA:     | Włączona                                                                                     |      |
| Potwierdź wszystki   | e komunikaty po zalogowaniu                                                                  |      |
| Konfiguracja mod     | lułu Dilo:                                                                                   |      |
| Szczegółowe informa  | icje diagnostyczne Włączone                                                                  |      |
| Konfiguracia bazv da | nych Dilo                                                                                    |      |
| Serwer:              | 10.21.0.4 🔻 🖸                                                                                |      |
| Baza danych:         | dilo_coi 🔻 🔾 👼                                                                               |      |
| Autoryzacja za pon   | nocą użytkownika Windows                                                                     |      |
| Nazwa użytkownika:   | pomocnik                                                                                     |      |
| Hasło:               | •••••                                                                                        |      |
| Testu                | uj połączenie                                                                                |      |
|                      |                                                                                              |      |
|                      | Usuń Zapisz Pov                                                                              | wrót |
|                      |                                                                                              |      |

INFOKLINIKA

Rysunek 54 Moduł DiLO – Ustawienia pobierania danych

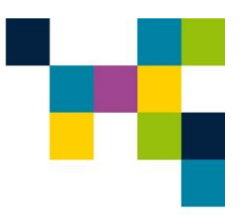

- 2. Dane konta w systemie NFZ konfigurujemy tak jak w punkcie 4.1.1.
- 3. W Konfiguracji modułu Dilo wpisujemy:
  - a. Adres IP serwera
  - b. Nazwę bazy danych
  - c. Nazwę użytkownika
  - d. Hasło
- 4. Jeśli zaznaczymy checkbox to możliwość wpisania nazwy użytkownika i hasła zostanie zdeaktywowane (wyszarzone).
- 5. Na zakończenie wprowadzania danych klikamy na przycisk Zapisz
- 6. Po kliknięciu **Powrót** wracamy do głównego okna modułu.

#### 4.6.2 Pobieranie danych

- 1. W oknie modułu **DiLO**, przy polu o nazwie **Kod świadczeniodawcy**, wybieramy kod świadczeniodawcy i klikamy **Pobierz dane**
- 2. Przed uruchomieniem pobierania możemy jeszcze wybrać za jaki okres mają być pobrane karty domyślnie jest ustawione od 01.01.2025 r.

| 🏚 PomocnikSwiadczeniodawcy v.5.7.3                      | _ |        | ×     |
|---------------------------------------------------------|---|--------|-------|
| S Dilo                                                  |   |        | i     |
|                                                         |   |        |       |
| INSTYTUT "POMNIK - CENTRUM ZDROWIA DZIECKA" W WARSZAWIE |   |        |       |
| Kod świadczeniodawcy: <b>70001284</b>                   |   |        |       |
| Pobierz karty nie starsze niż: 01.01.2019 🗄             |   |        |       |
|                                                         |   |        |       |
|                                                         |   |        |       |
|                                                         |   |        |       |
|                                                         |   |        |       |
|                                                         |   |        |       |
|                                                         |   |        |       |
| Pobierz dane                                            |   |        |       |
|                                                         |   | Powrót |       |
|                                                         |   | INFOKL | INIKA |

Rysunek 55 Moduł DiLO – Ustawienia pobierania danych

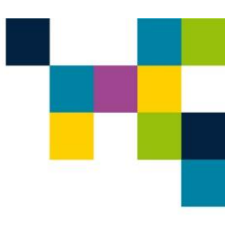

3. Na ekranie pojawia się informacja Trwa pobieranie danych ...

| le PomocnikSwiadczeniodawcy v.2.115 |                                                  |  | - 🗆    | ×     |
|-------------------------------------|--------------------------------------------------|--|--------|-------|
| S Dilo                              | W                                                |  |        | i     |
|                                     |                                                  |  |        |       |
| 📩 Trwa po                           | bieranie danych                                  |  |        |       |
| si<br>Kod świadczen                 | kanowanie tabeli z kartami (13000)<br>iodawcy: 1 |  |        |       |
| Konto użytkow                       | nika:                                            |  |        |       |
| Czas pobierani                      | -<br>a: 00:01:52                                 |  |        |       |
|                                     |                                                  |  |        |       |
|                                     |                                                  |  |        |       |
|                                     |                                                  |  |        |       |
|                                     |                                                  |  |        |       |
|                                     |                                                  |  |        |       |
|                                     |                                                  |  |        |       |
|                                     |                                                  |  |        | -     |
| 2                                   | Przonuji                                         |  |        | V     |
|                                     | Pizerwij                                         |  |        |       |
|                                     |                                                  |  |        | -     |
|                                     |                                                  |  | INFOKL | INIKA |

Rysunek 556 Moduł DiLO – Pobieranie danych

4. Po skończonym pobieraniu danych pojawia się okno informujące o pobraniu danych:

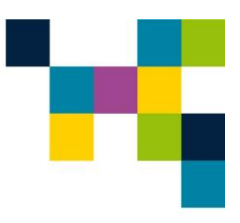

### INFOKLINIKA

| 🏡 PomocnikSwiadcz | eniodawcy v.2.115                      | - |        | ×    |
|-------------------|----------------------------------------|---|--------|------|
| S Dilo            |                                        |   |        | •    |
|                   |                                        |   |        |      |
|                   | Pobieranie danych zakończone poprawnie |   |        |      |
|                   | Baza danych została uaktualniona       |   |        |      |
|                   |                                        |   |        |      |
|                   | Podsumowanie pracy systemu             |   |        |      |
|                   | Kod świadczeniodawcy:                  |   |        |      |
|                   | Konto użytkownika:                     |   |        |      |
|                   | Liczba kart: <b>16620</b>              |   |        |      |
|                   | Dodane: 29                             |   |        |      |
|                   | Uaktualnione: 41                       |   |        |      |
|                   |                                        |   |        |      |
|                   |                                        |   |        |      |
|                   |                                        |   |        |      |
|                   | Powrót                                 |   |        |      |
|                   |                                        |   |        | 1    |
|                   |                                        |   |        | 1    |
|                   |                                        |   |        | 5    |
|                   |                                        |   | INFOKL | INIK |

Rysunek 57 Moduł DiLO – Zakończenie pobierania danych

- 5. W oknie jest link do zapisanego pliku z danymi oraz przyciski Otwórz katalog i Otwórz plik
- 6. W Podsumowanie pracy systemu znajdują się:
  - Kod świadczeniodawcy
  - Konto użytkownika
  - Liczba pobranych kart
  - Liczba dodanych kart
  - Liczba uaktualnionych kart
  - Czas pobierania

#### 4.6.3 Praca z Analizatorem DiLO

Analizator DiLO jest arkuszem kalkulacyjnym MS Excel, który analizuje dane pozyskane przez moduł DiLO. **Analizator DiLO** będąc zasilonym w dane z **modułu DiLO** prezentuje je w formie czytelnych, przejrzystych i posegregowanych raportów ułatwiających dalszą interpretację danych i wnioskowanie.

#### 4.6.4 Konfiguracja arkusza raportów

1. Należy otworzyć plik **Dilo\_reports\_v**[aktualny numer wersji].xlsm, włączyć makra i przejść do arkusza "POL\_BAZA":

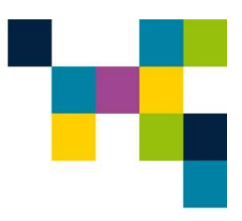

| Image: Second state of the second state of the second | Dilo_rej<br>D STRONY FORMUŁY DANE RECENZIA | witors_v1.10 - Excel<br>WIDOK DEWELOPER ACROBAT | ? D – C ×<br>Paweł Czesak • M<br>Swie Formatuj<br>suń Formatuj<br>Sortuj i Znajdzi i Utwórz |
|----------------------------------------------------------------------------------------------------|--------------------------------------------|-------------------------------------------------|---------------------------------------------------------------------------------------------|
| Schowek 5 Czcionka 5                                                                                                    | Wyrównanie 5 Liczba                        | warunkowe * tabelę * komórki * *<br>Style Ko    | r     r     filtruj * zaznacz * plik PDF      mórki     Edvtowanie Adobe Acrobat            |
| $\boxed{\begin{array}{ccccccccccccccccccccccccccccccccccc$                                                                                                    |                                            |                                                 |                                                                                             |
| A B C                                                                                                    | D E F G                                    | H I J K L                                       | M N O P Q R 🔺                                                                               |
| 1 KONFIGURACJA POŁĄCZENI                                                                                                    | IA Z BAZĄ                                  |                                                 |                                                                                             |
| 2                                                                                                    |                                            |                                                 |                                                                                             |
| 3 IP/nazwa serwera                                                                                                    |                                            |                                                 |                                                                                             |
| 4 baza                                                                                                    | _                                          |                                                 |                                                                                             |
| 5 użytkownik                                                                                                    | _                                          |                                                 |                                                                                             |
| 6 hasło                                                                                                    | _                                          |                                                 |                                                                                             |
| / nazwa instancji SQL                                                                                                    | -                                          |                                                 |                                                                                             |
| 8 Nr connString 3                                                                                                    |                                            |                                                 |                                                                                             |
| 9 ezka zapisu raportow: C:\DILO_RAPORTY\                                                                                                    |                                            |                                                 |                                                                                             |
| 11                                                                                                    |                                            |                                                 |                                                                                             |
| 12                                                                                                    |                                            |                                                 |                                                                                             |
| 13                                                                                                    |                                            |                                                 |                                                                                             |
| 14                                                                                                    |                                            |                                                 |                                                                                             |
| 15                                                                                                    |                                            |                                                 |                                                                                             |
| 16                                                                                                    |                                            |                                                 |                                                                                             |
| 17                                                                                                    |                                            |                                                 |                                                                                             |
| 18                                                                                                    |                                            |                                                 |                                                                                             |
| 19                                                                                                    |                                            |                                                 |                                                                                             |
| 20                                                                                                    |                                            |                                                 |                                                                                             |
| 21                                                                                                    |                                            |                                                 |                                                                                             |
| 22                                                                                                    |                                            |                                                 |                                                                                             |
| 23                                                                                                    |                                            |                                                 |                                                                                             |
| 24                                                                                                    |                                            |                                                 |                                                                                             |
| 25 START Paport PANEL POL RAZ                                                                                                    | A POM POK POM Podsumowania rak             | Podsumowania Dano TABELA DW                     | DProi DP MDT MDTa                                                                           |
| POLDAZ                                                                                                    | Polsuniowanie_rok                          | TOUSUITOWATTIC Dalle TABLEA DW                  |                                                                                             |

#### Rysunek 58 Arkusz Raportów – połączenie z bazą

- W KONFIGURACJA POŁACZENIA Z BAZĄ należy uzupełnić pola: IP/nazwa serwera (gdzie jest zainstalowana baza danych), baza (nazwa bazy danych), użytkownik i hasło (do połączenia z bazą danych), nazwa instancji SQL i ścieżkę zapisu raportów (katalog, w który zostaną zapisane raporty wynikowe).
- 3. Następnie należy przejść do arkusza "START" i w polach KONFIGURACJA DO RAPORTÓW należy wpisać rok, za który będą generowane raporty, skrót nazwy jednostki (dowolny) oraz prawidłową wartość w polu "nazwa1" pełna nazwa podmiotu w systemie Dilo NFZ. Jeśli nazwa była zmieniana w danym roku to należy podać poprzednią w polu "nazwa2". Nazwa jednostki musi być dokładnie taka jak w Dilo NFZ (spacje, kropki, duże, małe litery itp.). Aby być tego pewnym można najpierw pobrać dane do pliku (poprzez naciśnięcie przycisku "pozyskaj aktualne dane z bazy") i po pobraniu danych skopiować nazwę podmiotu z "Arkusza1" i wkleić w pole "nazwa1":

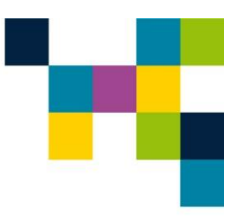

| X II   | 5.9.1                                                               |                 |                | Di                    | ilo_reports_v1.1              | 0 - Excel                      |              |                    |         |           |            |                                    |                                 | ? 📧 — 🗆                | ×      |
|--------|---------------------------------------------------------------------|-----------------|----------------|-----------------------|-------------------------------|--------------------------------|--------------|--------------------|---------|-----------|------------|------------------------------------|---------------------------------|------------------------|--------|
| PLIK   | NARZĘDZIA GŁÓWNE WSTAWIAM                                           | IE UKŁAD STRON  | Y FORMUŁY I    | DANE RECENZ.          | JA WIDOK                      | DEWELOPER                      | ACROBA       | AT                 |         |           |            |                                    |                                 | Paweł Czesak *         |        |
| Wklej  | $\begin{array}{c c} & & \\ & & \\ & & \\ & \\ & \\ & \\ & \\ & \\ $ | = = <b>=</b> »· | Zawijaj tekst  | Ogólne<br>- ♀ ♀ % 000 | *<br>.00 .00<br>.00 .00<br>wa | natowanie Form<br>runkowe * ta | natuj jako s | Style V<br>mórki * | Vstaw L | Jsuń Form | →<br>natuj | ∑ - A<br>Z Z<br>Sortu<br>€ - Sortu | r ∰<br>uji Znajdži<br>j∗zaznacz | Utwórz<br>plik PDF     |        |
| Schowe | ek 🕫 Czcionka 🕫                                                     | Wyróv           | manie          | G Liczba              | G.                            | St                             | yle          |                    | K       | omórki    |            | Edyt                               | owanie                          | Adobe Acrobat          | ^      |
| 134    | $\cdot$ : $\times \checkmark f_x$                                   |                 |                |                       |                               |                                |              |                    |         |           |            |                                    |                                 |                        | ¥      |
|        | A B C                                                               | D               | E              | F                     | G H                           |                                | I.           | J                  | К       |           | L          | М                                  | N                               | 0                      |        |
| 10     |                                                                     |                 |                |                       |                               |                                |              |                    |         |           |            |                                    |                                 |                        |        |
| 11     |                                                                     | KONFIGURACIA D  | O RAPORTÓW     |                       |                               |                                |              |                    |         |           |            |                                    |                                 |                        |        |
| 12     |                                                                     |                 |                |                       |                               |                                |              |                    |         |           |            |                                    |                                 |                        |        |
| 13     | Rok:                                                                |                 |                |                       |                               |                                |              |                    |         |           |            |                                    |                                 | 05.02.2024 14:20       | 6      |
| 14     | Sktót:                                                              |                 |                |                       |                               |                                |              |                    |         |           |            |                                    |                                 | Import DILO            | 10     |
| 15     |                                                                     |                 | -              |                       |                               |                                |              |                    |         |           |            |                                    |                                 | Import DILO            |        |
| 16     | Nazwa1:                                                             |                 |                |                       |                               |                                |              |                    |         |           |            |                                    |                                 |                        |        |
| 17     | Nazwa2:                                                             |                 |                |                       |                               |                                |              |                    |         |           |            |                                    |                                 | 14.07.2022 10:33       | 8      |
| 18     |                                                                     |                 |                |                       |                               |                                |              |                    |         |           |            |                                    |                                 | Przygotuj raporty      |        |
| 19     |                                                                     | Czas etapu      | Czas prewencji | -                     |                               |                                |              |                    |         |           |            |                                    |                                 |                        |        |
| 20     | DW CZAS:                                                            | 28              | 7              |                       |                               |                                |              |                    |         |           |            |                                    |                                 |                        |        |
| 21     | DP CZAS:                                                            | 21              | 7              | -                     |                               |                                |              |                    |         |           |            |                                    |                                 | Generowanie PDF        |        |
| 22     | MDT CZAS:                                                           | 14              | 7              | -                     |                               |                                |              |                    |         |           |            |                                    |                                 |                        |        |
| 23     | DP REJ CZAS:                                                        | 7               | 4              |                       |                               |                                |              |                    |         |           |            |                                    |                                 |                        |        |
| 24     | Braki powyżej dni:                                                  | 30              |                |                       |                               |                                |              |                    |         |           |            |                                    |                                 | autorit and a set DILO | 1      |
| 25     | Braki max dni:                                                      | 30              |                |                       |                               |                                |              |                    |         |           |            |                                    |                                 | export pernego DILO    |        |
| 20     | Trav apakowa pumor rozpoznania:                                     | 50              |                |                       |                               |                                |              |                    |         |           |            |                                    |                                 |                        |        |
| 28     | Trzy znakowy numer rozpoznama.                                      | 0.00            |                |                       |                               |                                |              |                    |         |           |            |                                    |                                 |                        |        |
| 29     |                                                                     |                 |                |                       |                               |                                |              |                    |         |           |            |                                    |                                 |                        |        |
| 30     |                                                                     |                 |                |                       |                               |                                |              |                    |         |           |            |                                    |                                 |                        |        |
| 31     |                                                                     |                 |                |                       |                               |                                |              |                    |         |           |            |                                    |                                 |                        |        |
| 32     |                                                                     |                 |                |                       |                               |                                |              |                    |         |           |            |                                    |                                 |                        |        |
| 33     | START Raport PANEL                                                  | POL_BAZA PO     | M_ROK   POM    | Podsumowanie          | e_rok Pod                     | sumowanie                      | Dane T.      | ABELA              | DW      | DPrej     | DP         | MDT                                | MDTa                            | 🕂 : 📢                  | ×<br>F |

Rysunek 59 Arkusz Raportów – konfiguracja raportów

4. Po zakończeniu konfiguracji należy przejść do arkusza "Miejsca" i uzupełnić prawidłowe numery miejsc realizacji świadczeń zgodnie z SZOI lub Portalem NFZ (w kolumnie "NR\_MIEJSCA\_VAL") oraz ich nazwy. Pozwoli to na uzupełnienie analiz po miejscach wydania kart i realizacji diagnostyki/konsyliów.

| 🕱 🖬 17 - C1 -           | ₹                                            | Reports_[                  | DiLO_demo.xlsm [Tylko                                                                                                    | do odczytu] - | Microsoft Excel                          |                                                                      |                                   |
|-------------------------|----------------------------------------------|----------------------------|----------------------------------------------------------------------------------------------------|---------------|------------------------------------------|----------------------------------------------------------------------|-----------------------------------|
| Plik Narzęd             | dzia główne Reports DiLOs                    | ync v2.0 Wstawianie        | Układ strony Formuły                                                                                                    | Dane Re       | ecenzja Widok Dewelop                    | er                                                                   | a 🕜 🗆 🖶 🛙                         |
| Calil<br>Wklej <b>B</b> | bri v 11 v A <sup>*</sup><br>I U v 🗄 v 💩 v A | .× = = = ≫.<br>. = = = # # | Image: Composition         Ogólne           Image: Image: Imag | * Forr        | matow. Formatuj Style                    | B <sup>™</sup> Wstaw × Σ ×<br>B <sup>™</sup> Usuń × B <sup>™</sup> v | Sortuj i Znajdž i                 |
| Schowek 15              | Czcionka                                     | Wyrównanie                 | Liczba                                                                                                    | war<br>G      | runk. • jako tabelę • komórki •<br>Style | Komórki                                                              | filtruj * zaznacz *<br>Edvtowanie |
| G12                     | ▼ (* <i>f</i> <sub>x</sub>                   |                            |                                                                                                    |               | - 7                                      |                                                                      | ^                                 |
|                         |                                              |                            |                                                                                                    |               |                                          |                                                                      | <b>*</b>                          |
| А                       | В                                            |                            | С                                                                                                    |               |                                          | D                                                                    |                                   |
| 1 NR MIEJSCA            | NR_MIEJSCA_VAL                               | NAZWA SZOI                 | _                                                                                                    |               | NAZWA_DO                                 | D_WYŚWIETLENIA                                                       |                                   |
| 2 31488                 | 31488                                        | miejsce 1                  |                                                                                                    |               | miejsce 1                                |                                                                      | =                                 |
| 3 351563                | 351563                                       | miejsce 2                  |                                                                                                    |               | miejsce 2                                |                                                                      |                                   |
| 4 45786                 | 45786                                        | miejsce 3                  |                                                                                                    |               | miejsce 3                                |                                                                      |                                   |
| 5 461511                | 461511                                       | miejsce 4                  |                                                                                                    |               | miejsce 4                                |                                                                      |                                   |
| 6 461513                | 461513                                       | miejsce 5                  |                                                                                                    |               | miejsce 5                                |                                                                      |                                   |
| 7 461514                | 461514                                       | miejsce 6                  |                                                                                                    |               | miejsce 6                                |                                                                      |                                   |
| 8 47547                 | 47547                                        | miejsce 7                  |                                                                                                    |               | miejsce 7                                |                                                                      |                                   |
| 9 495315                | 495315                                       | miejsce 8                  |                                                                                                    |               | miejsce 8                                |                                                                      |                                   |
| 10 515816               | 515816                                       | miejsce 9                  |                                                                                                    |               | miejsce 9                                |                                                                      |                                   |
| 11 515817               | 515817                                       | miejsce 10                 |                                                                                                    |               | miejsce 10                               |                                                                      |                                   |
| 12 5715115              | 5715115                                      | miejsce 11                 |                                                                                                    |               | miejsce 11                               |                                                                      |                                   |
| 13 571511               | 571511                                       | miejsce 12                 |                                                                                                    |               | miejsce 12                               |                                                                      |                                   |
| 14 571513               | 571513                                       | miejsce 13                 |                                                                                                    |               | miejsce 13                               |                                                                      |                                   |
| 15 571514               | 571514                                       | miejsce 14                 |                                                                                                    |               | miejsce 14                               |                                                                      |                                   |
| 16 571515               | 571515                                       | miejsce 15                 |                                                                                                    |               | miejsce 15                               |                                                                      | <b>•</b>                          |
| Gotowy                  | K STATPP STATL M                             | IC_WYD / MC_DW / M         | C_DP / MC_MDT / M                                                                                                    | C_KOZPL / A   | wrkuszi miejsca dane                     |                                                                      |                                   |

#### Rysunek 60 Arkusz Raportów - miejsca

5. Plik należy zapisać pod tą samą nazwą i w tym samym katalogu.

### INFOKLINIKA

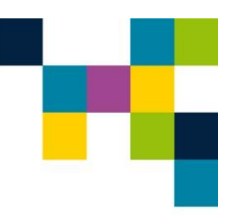

#### 4.6.5 Generacja raportów poprzez uruchomienia pliku Excel z raportami

- 1. Należy otworzyć plik **Dilo\_reports\_v**[aktualny numer wersji]**.xlsm**, włączyć makra i przejść do arkusza "START
- 2. Po naciśnięciu przycisku "Import DILO" rozpocznie się pobieranie danych:
- 3. Po pobraniu danych należy nacisnąć "Przygotuj raporty"
- 4. Po zakończeniu aktualizacji możemy wygenerować raporty poprzez przycisk "Generowanie PDF" i/lub przejrzeć raporty w pliku Excel przechodząc przez poszczególne arkusze.

| ×II .           | 5 · d              | ÷                           |                |                                      | ilo_repo             | orts_v1.10 · | Excel   |       |                |        |              |         |       |         |     | ? 📧 — 🗆 🗙        |             |          |                      |
|-----------------|--------------------|-----------------------------|----------------|--------------------------------------|----------------------|--------------|---------|-------|----------------|--------|--------------|---------|-------|---------|-----|------------------|-------------|----------|----------------------|
| PLIK            | NARZĘ              | DZIA GŁÓWNE                 | DANE           | ANE RECENZJA WIDOK DEWELOPER ACROBAT |                      |              |         |       |                |        |              |         |       |         |     | Paweł Czesak 👻 🔍 |             |          |                      |
|                 | K<br>Calib         | ori • 11                    | · A A          | ==                                   | 👺 Zawijaj tekst      | Og           | ólne    |       |                | ≢      | Eormatui ial |         | ¥=    | ×       |     | Σ.               | A<br>Z<br>T |          | E.                   |
| vvkiej          | ĕ B                | IU·                         | <u> - A</u> -  | = = =   += +                         | 🗉 🔛 Scal i wyśrodki  | uj 🔹 😭       | - % 000 | .00 + | warur          | kowe * | tabelę *     | komórki | * *   | - Usun  | - v |                  | filtruj * z | aznacz * | plik PDF             |
| Schowek 💈 Czcio |                    | Czcionka                    | F2             | Wy                                   | równanie             | G.           | Liczba  |       | r <sub>2</sub> |        | Style        |         |       | Komórki |     | Ed               |             | ie       | Adobe Acrobat        |
| A11             | Ψ.                 | $\pm$ $\times$ $\checkmark$ | f <sub>x</sub> |                                      |                      |              |         |       |                |        |              |         |       |         |     |                  |             |          | *                    |
|                 | Α                  | В                           | С              | D                                    | E                    | F            |         | G     | Н              |        | 1            |         |       | K       | L   |                  | М           | Ν        | 0                    |
| 10              |                    | -                           |                |                                      |                      |              |         |       |                |        |              |         |       |         |     |                  |             |          |                      |
| 11              |                    | KONFIGURACIA DO RAPORTÓW    |                |                                      |                      |              |         |       |                |        |              |         |       |         |     |                  |             |          |                      |
| 12              |                    | -                           |                |                                      | _                    |              |         |       |                |        |              |         |       |         |     |                  |             |          |                      |
| 13              | Rok:               |                             |                |                                      | _                    |              |         |       |                |        |              |         |       |         |     |                  |             |          | 05.02.2024 14:26     |
| 14              | Sktót:             |                             |                |                                      |                      |              |         |       |                |        |              |         |       |         |     |                  |             |          | Import DILO          |
| 15              | Nazwa1:            |                             |                |                                      |                      |              |         |       |                |        |              |         |       |         |     |                  |             | -        |                      |
| 17              | Nazwa1:<br>Nazwa2: |                             |                |                                      |                      |              |         |       |                |        |              |         |       |         |     |                  |             |          | 14.07.2022 10:38     |
| 18              |                    |                             |                |                                      |                      |              |         |       |                |        |              |         |       |         |     |                  |             |          | Braugetui reportu    |
| 19              |                    |                             |                | Czas etapu                           | etapu Czas prewencji |              |         |       |                |        |              |         |       |         |     |                  |             | _        | Przygotuj raporty    |
| 20              | DW CZAS:           |                             |                | 28                                   | 7                    |              |         |       |                |        |              |         |       |         |     |                  |             |          |                      |
| 21              | DP CZAS:           |                             |                | 21                                   | 7                    | _            |         |       |                |        |              |         |       |         |     |                  |             |          | Generowanie PDF      |
| 22              | MDI CZAS:          |                             |                | 14                                   | 7                    | -            |         |       |                |        |              |         |       |         |     |                  |             |          |                      |
| 23              | Braki powyżej dpi: |                             |                | 30                                   | +                    |              |         |       |                |        |              |         |       |         |     |                  |             |          |                      |
| 25              | Braki max dni:     |                             |                | 30                                   |                      |              |         |       |                |        |              |         |       |         |     |                  |             |          | export pelnego DILO  |
| 26              | 1                  | Przekroczenia m             | ndt max dni:   | 30                                   |                      |              |         |       |                |        |              |         |       |         |     |                  |             | -        |                      |
| 27              | Trzy zna           | akowy numer ro              | zpoznania:     | C50                                  |                      |              |         |       |                |        |              |         |       |         |     |                  |             |          |                      |
| 28              |                    |                             |                |                                      |                      |              |         |       |                |        |              |         |       |         |     |                  |             |          | owany w. INFOKLINIKA |
| 30              |                    |                             |                |                                      |                      |              |         |       |                |        |              |         |       |         |     |                  |             |          |                      |
| 31              |                    |                             |                |                                      |                      |              |         |       |                |        |              |         |       |         |     |                  |             |          |                      |
| 32              |                    |                             |                |                                      |                      |              |         |       |                |        |              |         |       |         |     |                  |             |          |                      |
| 22              | ST                 | ART Raport                  | Podsum         | owanie_rok P                         | odsumowanie D        | ane 1        | ABELA   | DW    | DPrej          | DP     | MDT N        | MDTa B  | RAK M | MC_WYE  | MC_ | _DW              | MC_D        | P N.     | ·· (+) : (           |
| GOTOWY          | 1                  |                             |                |                                      |                      |              |         |       |                |        |              |         |       |         |     |                  | E           |          | + 100%               |

Rysunek 61 Arkusz Raportów – generacja raportów

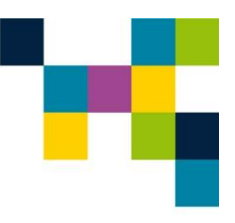

### INFOKLINIKA

INFOKLINIKA S.A.

ul. Puławska 481, 02-844 Warszawa

Tel. +48 22 548 91 70

Więcej informacji na stronie: www.infoklinika.pl

#### **Dział Handlowy**

Tel. +48 22 548 91 71

E-mail: konsulting@infoklinika.pl

Zabrania się kopiowania, powielania, dystrybuowania, przekazywania, sprzedawania, licencjonowania oraz wykorzystywania Treści w żaden inny sposób, bez uzyskania uprzedniej pisemnej zgody INFOKLINIKA S.A. Wszelkie prawa zastrzeżone.